Virtual SteelHead バックアップ&リストア ガイド

Ver.1.3

2023/9/8

丸紅情報システムズ 技術本部 セキュリティサービス技術部

# 目次

| 1    | バックアップ手順                 | 3  |
|------|--------------------------|----|
| 1.1  | 設定ファイルのバックアップ            | 3  |
| 1.2  | 証明書ファイルのバックアップ           | 4  |
| 2    | リストア手順                   | 6  |
| 2.1  | Software の入手             | 6  |
| 2.2  | VSH の初期設定                | 8  |
| 2.3  | ライセンス適用                  | 10 |
| 2.3. | .1【VCX-x55 系モデルの場合】      | 10 |
| 2.3. | .2【VCX-xx0 系モデルの場合】      | 15 |
| 2.4  | 設定ファイルのリストア              | 18 |
| 2.5  | 時刻同期                     | 19 |
| 2.6  | 証明書のリストア                 | 20 |
| 2.7  | Peer 証明書の入替              | 22 |
| 2.8  | ドメイン参加                   | 31 |
| 2.9  | 機能の正常性確認                 | 34 |
| 3    | ソフトウェアのバージョンアップ          | 36 |
| 4    | ハードウェア・ソフトウェア サポート終了ポリシー | 42 |

### はじめに

本書は Virtual Steelhead の保守サービスをご提供するにあたり、機器の復旧に必要な作業をまとめた資料となります。 現状復旧を目的としました機器交換の保守サービスでは、機器の情報として以下の情報が事前に必要となります。 万が一交換時に ご準備いただいていない場合、現状復旧作業を進めることはできません。 機器交換作業前に、予め情報をご準備いただけますようお 願い申し上げます。

# 【保守サービス – 機器交換時の事前準備リスト・注意事項】

- □ 復旧対象機器のソフトウェアバージョン情報
- □ 復旧対象機器の 《設定ファイル(FTP サーバから取得すること) 》

※ソフトウェアバージョンの Ver. 9.7.0 をご利用中の場合、Ver. 9.7.0 の設定ファイルが必要となります

ライセンス発行用 Customer Key

※Virtual Steelhead 購入時に Riverbed より送られる電子メールに記載

※"show licenses"コマンド結果より確認可能

- □ 復旧対象機器の 【ログイン ID / パスワード】
- □ 再構築した Virtual Steelhead にアクセスできる 『端末』 『ネットワーク環境』 『FTP サーバ』 ※FTP サーバは、バックアップした設定ファイルをリストアするために必要となります

【注意-1】 SSL 通信の最適化を有効にしている場合

- □ 『証明書のバックアップファイル(機器本体の管理画面から生成)』
- □ 証明書バックアップファイル生成時に設定した 『パスワード』
- □ Secure Peering を組んでいる対向機器の 【IP アドレス】 【ログイン ID / パスワード】

※復旧対象機器以外の SH の証明書更新作業はお客様ご自身の実施となります。

# 【注意-2】 SteelHead を ActiveDirectory のドメインへ参加している場合

□ ドメイン参加時に設定した 『ドメイン名 / ユーザ名 / パスワード ]

# 【注意-3】SMBの最適化を有効にしている場合

□ レプリケーションユーザ登録時に設定した 『ドメイン名 / ユーザ名 / パスワード』

#### 1 バックアップ手順

復旧の際には設定ファイルが必要となります。 また、SSL 通信最適化を行っている場合には、証明書のバックアップファイルが必要となります。 下記手順に従い、バックアップを行ってください。

#### 1.1 設定ファイルのバックアップ

FTP サーバまたは SCP サーバを利用し、設定ファイルをバックアップします。 Virtual SteelHead(以下、VSH)の Primary ポートから疎通可能な位置に FTP サーバ/SCP サーバをご準備ください。 ※Windows クライアント OS 対応のフリーソフトの FTP サーバ/SCP サーバでも構いません。

① 仮想環境から VSH のコンソール画面を起動します。[ログイン ID]と[パスワード]を入力し、接続します。

```
② 下記のようにバックアップコマンドを入力します。

・FTP サーバでのバックアップの場合

configuration upload active ftp://"FTP ユーザ名:パスワード"@"FTP サーバ"/

例

amnesiac > annesiac > annesiac > en

amnesiac (config) # configuration upload active ftp://admin:password@192.168.1.1/

・SCP サーバでのバックアップの場合

configuration upload active scp://"SCP ユーザ名:パスワード"@"SCP サーバ"/

例

amnesiac > annesiac > amnesiac > amnesiac > en

amnesiac > en

amnesiac = en

amnesiac = conf t

amnesiac # conf t

amnesiac (config) # configuration upload initial scp://admin:password@192.168.1.1/
```

③ 拡張子のないファイルが作成されますので、保存します。

例 ファイル名 initial (デフォルトの場合ファイル名は「initial」となります。)

# 1.2 証明書ファイルのバックアップ

(注意)本手順は、HTTPS(SSL通信)の最適化の設定を有効にしている場合のみ必要です。

ブラウザから管理画面を開き、ログインします。
 アクセス先 HTTP or HTTPS://VSHのIPアドレス
 ユーザ名: お客様管理 パスワード: お客様管理

| Riverbed SteelHead                            |   |
|-----------------------------------------------|---|
| <b>riverbed</b><br>SteelHead <sup>-</sup>     |   |
| Sign in to SH2<br>Sign out reason: Inactivity | Ø |
| admin                                         |   |
| Password<br>Sign In                           |   |

② OPTIMIZATION  $\rightarrow$  Advanced Settings をクリックします。

※Software バージョン 8 系をお使いの場合、Configure  $\rightarrow$  Optimization  $\rightarrow$  Advanced Settings

|                                                                                                    |                                                                    | ▼ ぴ】 検索                                                          |                                                  | × □ −<br>७ छ ☆ ଊ ७<br>•                                        |
|----------------------------------------------------------------------------------------------------|--------------------------------------------------------------------|------------------------------------------------------------------|--------------------------------------------------|----------------------------------------------------------------|
| SH1 / SteelHead     ip 10.177     DASHBOAR                                                                                                    | 7.125.3 • CX770 (CX770H) (x8                                       | 36_64) • 9.8.0 • uptime 1 da                                     | y, 4 hours • Wed 15:4                            | riverbed<br>8 JST +0900 admin   Sign out<br>DMINISTRATION HELP |
| Dashboard 💿                                                                                                    | NETWORK SERVICES<br>General Service Settings<br>In-Path Rules      | DATA REPLICATION<br>FCIP<br>SRDF                                 | SSL<br>SSL Main Settings<br>Secure Peering (SSL) | BRANCH SERVICES<br>Caching DNS                                 |
| Welcome to the Management Console for <b>SH1</b> !                                                                                                    | Transport Settings<br>Service Ports                                | Snapmirror<br>Data Store<br>Performance                          | CRL Management<br>Advanced Settings              | 5                                                              |
| System Status     System Uptime:     1 day, 4 hours     System Health:     Healthy       Service Uptime:     21 hours, 47 minutes     SCC:     Not Managed       Temperature:     54°C | SAAS<br>SaaS Accelerator<br>Legacy Cloud<br>Accelerator            | PROTOCOLS<br>CIFS (SMB1)<br>SMB2/3<br>CIFS Prepopulation<br>HTTP | Secore Peering IPsec                             |                                                                |
| Optimized LAN Throughput Over Last Week                                                                                                    | ACTIVE DIRECTORY<br>Domain Join<br>Auto Config<br>Service Accounts | Oracle Forms<br>MAPI<br>NFS<br>Lotus Notes<br>Citrix             | Summary C                                        | Over Last Week                                                 |

 ③ 画面下部の「Bulk Export」で、赤枠内のチェックボックスをすべて入れ、パスワードを入力し、 「Export」をクリックし、任意の場所に保存します。
 例 バックアップファイル名(デフォルト) ssl\_bulk\_export.bin
 (注意)設定したパスワードは忘れないようご自身で控えておいて下さい。このパスワードを忘れた場合、リストアができません。

| What a new client cipiter Strenove selected  |                            |
|----------------------------------------------|----------------------------|
| 🔲 Rank                                       | Cipher String / Suite Name |
|                                              | DEFAULT                    |
| 4                                            | •                          |
| Show Effective Overall Cipher List           |                            |
| Server Ciphers:                              |                            |
| 🔁 Add a New Server Cipher 💿 Remove Selected  |                            |
| 🔲 Rank                                       | Cipher String / Suite Name |
| □ ▶ 1                                        | DEFAULT                    |
| 4                                            | •                          |
| Show Effective Overall Cipher List           |                            |
| Bulk Import                                  |                            |
| Upload File: ファイルを選択 ssl_bulk_e              | xport.bin                  |
| Password to Decrypt:                         |                            |
| Import                                       |                            |
|                                              |                            |
|                                              |                            |
| Bulk Export                                  |                            |
| Include Server Certificates and Private Keys |                            |
| Include SCEP/CRL Configuration               |                            |
| Password:                                    |                            |
| Password Confirm:                            |                            |
| Export                                       |                            |
|                                              |                            |

# 2 リストア手順

## 2.1 Software の入手

お客様がご利用されていた VSH のバージョンに合わせた ova ファイルをダウンロードします。

サポートサイト (https://support.riverbed.com/) にアクセスし、「Log In」をクリックします。
 ※ログイン情報はお客様管理となります。

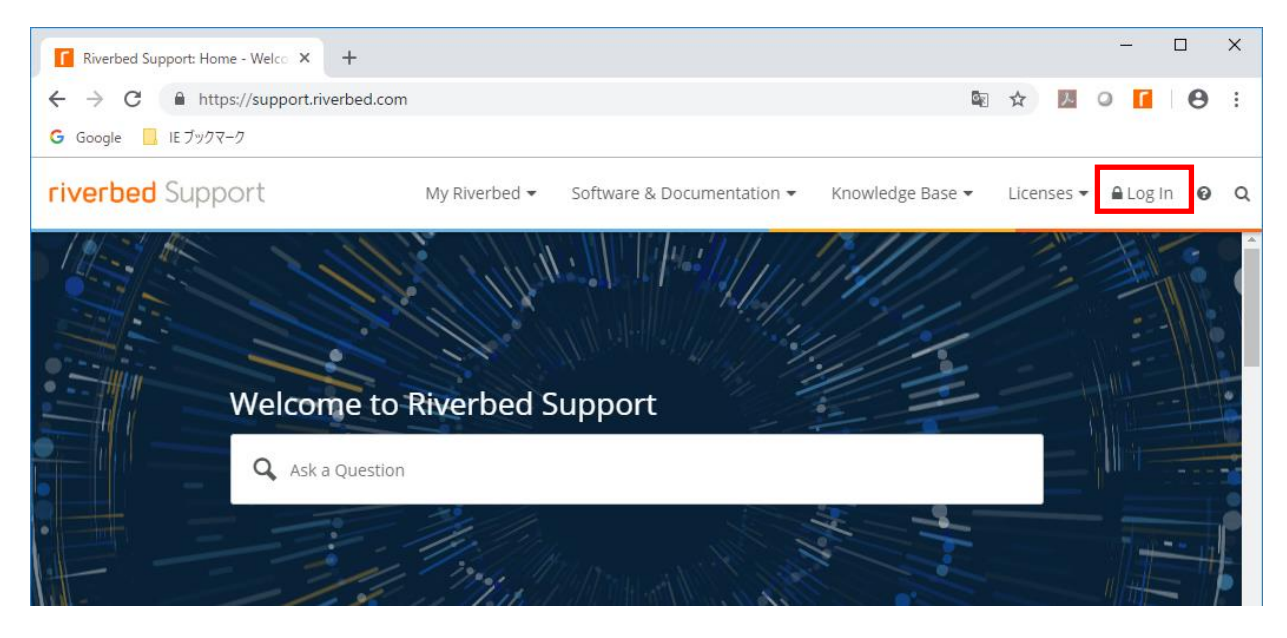

#### ② 画面上部、Software & Documentation > SteelHead をクリックします。

| My         | Riverbed - Software & Documentation -              | Knowledge Base - Licenses - Support-rv [Log Out] O C | 2        |
|------------|----------------------------------------------------|------------------------------------------------------|----------|
|            | SteelHead                                          |                                                      | <b>.</b> |
| TOLL<br>45 | SteelCentral<br>Network Performance Management     | langlewood                                           |          |
| 12         | SteelCentral<br>Application Performance Management | Adina                                                |          |
| 1          | SteelCentral<br>Central Control and Management     | Leo Dime Box                                         |          |
| 10         | SteelFusion                                        | Fedor                                                |          |
| 12         | SteelConnect                                       | Lincoln                                              |          |

#### ③ SteelHead CX/GX をクリックします。

| riverbed Support                                | My Riverbed 👻 Software & Documentation 👻 Knowledge Base 👻 Licenses 👻 🛓 support-rv [Log Out] 🛛 😡                                                                                                    | α |
|-------------------------------------------------|----------------------------------------------------------------------------------------------------|---|
| SteelHead 🔺                                     | Cta all load                                                                                                    | Â |
| Cloud SteelHead                                 | SteelHead                                                                                                    | I |
| SteelHead CX/GX                                 | The Riverbed SteelHead product line accelerates the transfer of data and applications between data centers,                                                                                                    | I |
| SteelHead SD                                    | branch locations, cloud networks, and end users. SteelHead is also designed to allow 11 to prioritize delivery of<br>mission-critical applications. Visit the individual SteelHead product pages for the latest software and | I |
| SteelHead EX                                    | documentation. Note: the Support pages for SteelHead SaaS and Cloud SteelHead can be found by navigating to SteelHead CX                                                                                                    | I |
| SteelHead Interceptor                           |                                                                                                    | I |
| Riverbed Copy Utility                           |                                                                                                    | I |
| Riverbed Services Platform                      |                                                                                                    | I |
| SteelCentral Controller for<br>SteelHead        |                                                                                                    | I |
| SteelCentral Controller for<br>SteelHead Mobile |                                                                                                    |   |

# ④ Display Version からご利用されている VSH のバージョンを選択します。

| visplay Version:                                                                  | 9.9.1                                          | • |                                                                                                    |
|-----------------------------------------------------------------------------------|------------------------------------------------|---|----------------------------------------------------------------------------------------------------|
| Software Description                                                              | 9.9.1<br>9.9.0b<br>9.9.0a                      | - | Models                                                                                                    |
| Next Generation Virtual SteelHead VCX Soft<br>(Hyper-V)<br>Version 9.9.1 (64-bit) | 9.8.1<br>9.8.0b<br>9.8.0a<br>9.8.0<br>9.7.1b   |   | Models next generation VCX                                                                                                    |
| Next Generation Virtual SteelHead VCX Softv<br>(KVM)<br>Version 9.9.1 (64-bit)    | 9.7.1<br>9.7.0a<br>9.7.0<br>9.6.3              |   | Models next generation VCX                                                                                                    |
| Next Generation Virtual SteelHead VCX Soft<br>(OVA)<br>Version 9.9.1 (64-bit)     | 9.6.2<br>9.6.2<br>9.6.1<br>9.6.0a<br>9.6.0-sd1 |   | Models next generation VCX                                                                                                    |
| SteelHead Appliance Software Image - Inclu<br>FIPS mode<br>Version 9.9.1 (64-bit) | 9.5.0a<br>9.5.0-alpha<br>9.5.0                 | • | Models CX series Virtual Steelhead, next ge<br>Steelhead CX 255, Steelhead CX 3070, Steel<br>SD, Steelhead CX 3080, Steelhead CX 5070, |

# ⑤ ご利用されている仮想環境に準じた Software をクリックし、ダウンロードします。 ※製品名をご確認の上ダウンロードしてください。

| Virtual SteelHead VCX Software Image (OVA) | Models CX series Virtual Steelhead | Oct 2, 2019 | Software (1.16 GB) |
|--------------------------------------------|------------------------------------|-------------|--------------------|
| Version 9.9.1 (64-bit)                     |                                    |             | Checksum           |
|                                            |                                    |             | *Alert*            |
|                                            |                                    |             | Deleges Netes      |

## 2.2 <u>VSH の初期設定</u>

本項目を実施する前に、手順 2.1 でダウンロードしたソフトウェアを仮想環境上に構築してください。 構築手順は SteelHead(Virtual) Installation Guide をご参考ください。

- ① 仮想環境から VSH の電源を入れます。
- ② 仮想環境から VSH のコンソール画面を起動します。
- ③ システムが立ち上がると CLI に下記メッセージが表示されます。

Riverbed SteelHead

amnesiac login:

- ④ ユーザ:admin、パスワード:password を入力し、ログインします。
- ⑤ 初期設定ウィザードが開始されますので、下記を参考に設定します。

#Do you want to auto-configure using a SCC? >no # Do you want to use the wizard for initial configuration? >Yes #Step 1: Hostname? [amnesiac] >エンターキーを押す #Step 2: Use DHCP on primary interface? [yes] >no #Step 3: Primary IP address? >192.168.1.100 ※FTP サーバへ疎通可能な IP アドレスを設定してください。 #Step 4: Netmask? [0.0.0.0] >255.255.255.0 ※適切なサブネットマスクを設定してください。 #Step 5: Default gateway? >192.168.1.254 ※適切なデフォルトゲートウェイを設定してください。 #Step 6: Primary DNS server? >エンターキーを押す #Step 7: Domain name? >エンターキーを押す

#Step 8: Admin password? >エンターキーを押す #Step 9: SMTP server? [] >エンターキーを押す #Step 10: Notification email address? >エンターキーを押す #Step 11: Set the primary interface speed? [auto] >エンターキーを押す #Step 12: Set the primary interface duplex? [auto] >エンターキーを押す #Step 13: Would you like to activate the in-path configuration? [no] >エンターキーを押す Step 14: Would you like to activate the out-of-path configuration? [no] >エンターキーを押す

You have entered the following information:

- 1. Hostname: amnesiac
- 2. Use DHCP on primary interface: no
- 3. Primary IP address: 192.168.1.100
- 4. Netmask: 255.255.255.0
- 5. Default gateway:192.168.1.254
- 6. Primary DNS server:
- 7. Domain name:
- 8. Admin password: (unchanged)
- 9. SMTP server:
- 10. Notification email address:
- 11. Set the primary interface speed: auto
- 12. Set the primary interface duplex: auto
- 13. Would you like to activate the in-path configuration: no
- 14. Would you like to activate the out-of-path configuration: no

To change an answer, enter the step number to return to. Otherwise hit <enter> to save changes and exit.

Choice:

>エンターキーを押す

#Configuration changes saved.

※誤って初期設定ウィザードを飛ばしてしまった場合、「enable」「configure terminal」コマンドで config モードに昇格後、「configuration jump-start」コマンドを実行してください。

# 2.3 ライセンス適用

VSH ヘライセンスを適用します。ライセンスを適用しない場合、最適化が有効になりません。 ライセンス適用に必要な情報は、モデルにより異なります VCX-x55 系モデルのライセンス適用に必要な情報:Token VCX-xx0 系モデルのライセンス適用に必要な情報:Customer Key

### 2.3.1 【VCX-x55 系モデルの場合】

- ブラウザから VSH の管理画面を開き、ログインしてください。
   ・アクセス先 HTTP or HTTPS://VirtualSteelHead の IP アドレス
   ・ユーザ名:お客様管理 パスワード:お客様管理
- ② ADMINISTRATION → Licenses  $\frac{1}{2} \frac{1}{2} \frac{1}{2$

| DASHBOARD | NETWORKING | OPTIMIZATION     | REPORTS          | ADMINISTRATION HELP |
|-----------|------------|------------------|------------------|---------------------|
|           |            | MAINTENANCE      | SECURITY         | SYSTEM SETTINGS     |
|           |            | Services         | General Settings | s Announcements     |
|           |            | Scheduled Jobs   | User Permission  | ns Alarms           |
|           |            | Licenses         | Password Policy  | Date/Time           |
|           |            | Software Upgrade | RADIUS           | Monitored Ports     |
|           |            | Reboot/Shutdown  | TACACS+          | SNMP Basic          |
|           |            |                  | SAML             | SNMP v3             |
|           |            |                  | Secure Vault     | SNMP ACLs           |
|           |            |                  | Management A     | CL Email            |
|           |            |                  | Web Settings     | Logging             |
|           |            |                  | REST API Access  | My Account          |
|           |            |                  |                  | Configurations      |

③ "License Request Token"へ、Token を入力し、"Generate License Request Key"ボタンをクリックします。
 ※Token は、別途イーツへご確認ください(TAC より再発行された Token を通知致します)。

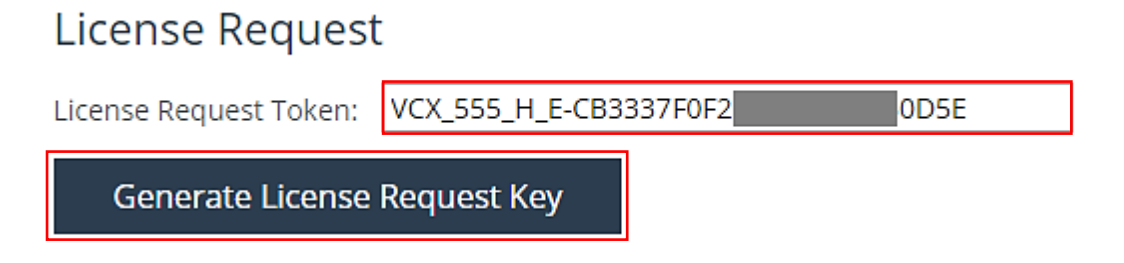

④ 実行後しばらくすると画面上部にライセンスリクエストキーが表示されます。

このキーをクリップボードにコピーしてメモ帳等で保存します。

| The optimization service is not properly licensed.                                                                                                    |
|----------------------------------------------------------------------------------------------------|
| Your appliance cannot connect to the license server. Please visit the <u>license portal</u> to activate your licenses for this appliance.                                                                   |
| Please also do one of the following:                                                                                                    |
| <ul> <li>Change the network configuration to allow the appliance to connect to the license server,<br/>api.licensing.riverbed.com. Then perform Fetch Updates Now from the <u>Licenses page</u>.</li> </ul> |
| <ul> <li>Visit the license portal to copy licenses manually. Enter the licenses on the Licenses page.</li> </ul>                                                                                            |
|                                                                                                    |
| Your model upgrade license request key is 000000000sh-4-6CJCCWEX-MZH2LCVN-Z-Y9616W1K-LXUCTNZR-<br>NNVATKPZ-51LX340R-CVN3UEGT                                                                                |

⑤ サポートサイト (https://support.riverbed.com/) にアクセスし、「Log In」をクリックします。
 ※ログイン情報はお客様管理となります。

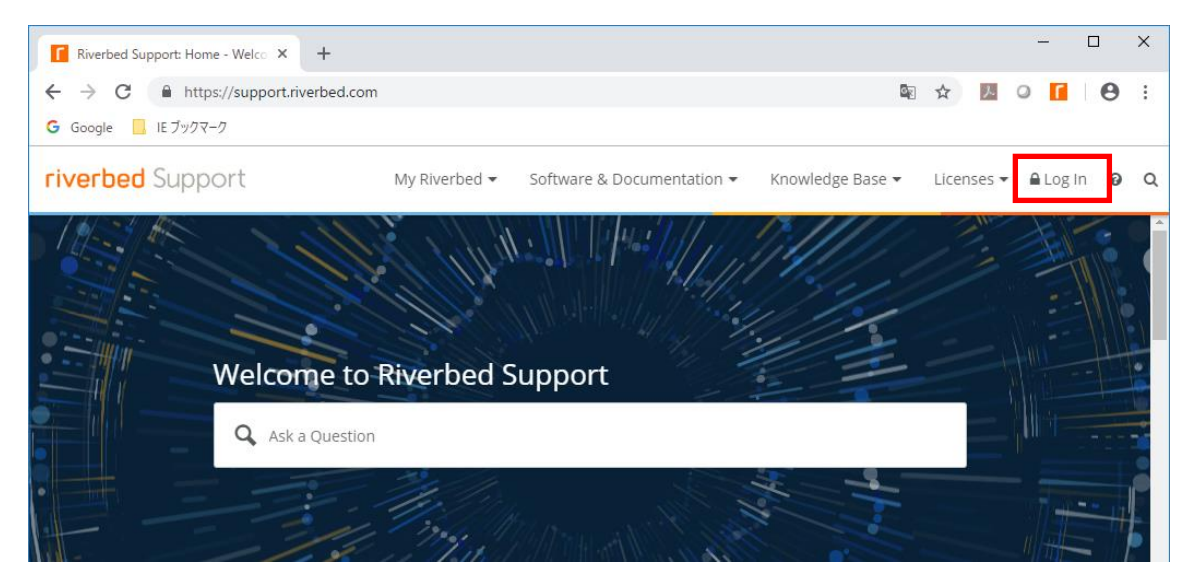

# 6 サポートサイト上部の「Licenses」をクリックし、"Enter Unique Identifier:"フィールドへコピーしたライセンスリクエストキーをペーストし、"Next"ボタンをクリックします。

| Licenses<br>Cloud Steelhead & Steelhead                  | Licenses                                                                                                    |
|----------------------------------------------------------|----------------------------------------------------------------------------------------------------|
| OPNET Software Licenses                                  | SteelCentral AppResponse Virtual Appliances that are <b>less than version 11</b> can only be activated via the Opnet Software Licenses page.                        |
| Bulk Token Redemption                                    | <ul> <li>Welcome to the New Riverbed License portal. In this section, you can:</li> <li>View and redeem licenses for your hardware and software products</li> </ul> |
| E Submit a Case                                          | Download or email license files for your records     Request extensions for your trial licenses                                                                     |
| <ul> <li>Email Support</li> <li>Phone Support</li> </ul> | Manage Licenses                                                                                                    |
|                                                          | 1. IDENTIFY PRODUCT » 2. ENTER INFORMATION » 3. COMPLETE                                                                                                    |
|                                                          | 000000000sh-4-6CJCCWEX-MZH2LCVN-CY8HC7TZ-Y9616W1K-<br>LXUCTNZR-N 51LX340R-CVN3UEGT                                                                                  |
|                                                          | Next                                                                                                    |

⑦ ライセンス発行完了後は下図の画面が表示されます。画面中の"text"リンクをクリックしてライセンスのテキスト画面へ移動します。

| Licenses                                                                                                    |                                           |                           |                     |  |
|----------------------------------------------------------------------------------------------------|-------------------------------------------|---------------------------|---------------------|--|
| 1. IDENTIFY PRODUCT                                                                                                    | » 2. COMPLETE                             |                           |                     |  |
| You successfully created license keys for serial number VC1HU008SA9C5. View Keys [http://www.accessfully.created license keys for serial number VC1HU008SA9C5. View Keys [http://www.accessfully.created license keys for serial number VC1HU008SA9C5. View Keys [http://www.accessfully.created license keys for serial number VC1HU008SA9C5. View Keys [http://www.accessfully.created license keys for serial number VC1HU008SA9C5. View Keys [http://www.accessfully.created license keys for serial number VC1HU008SA9C5. View Keys [http://www.accessfully.created license keys for serial number VC1HU008SA9C5. View Keys [http://www.accessfully.created license keys for serial number VC1HU008SA9C5. View Keys [http://www.accessfully.created license keys for serial number VC1HU008SA9C5. View Keys [http://www.accessfully.created license keys for serial number VC1HU008SA9C5. View Keys [http://www.accessfully.created license keys for serial number VC1HU008SA9C5. View Keys |                                           |                           |                     |  |
| SKU                                                                                                    | License Key                               | Additional<br>Information | Created             |  |
| FIPS-E                                                                                                    | LK1-FIPS-4546-45A0-5 003F-61C6            |                           | 2018-07-23 10:29:19 |  |
| MSPECV-H-E                                                                                                    | LK1-MSPECVCX555H-4546-45A                 |                           | 2018-07-23 10:29:26 |  |
| BASE                                                                                                    | LK1-SH10BASE-0000-0000-1FED-771A          |                           | 2018-07-23 10:29:14 |  |
| CIFS                                                                                                    | LK1-SH10CIFS-0000-0000-5-36 E224          |                           | 2018-07-23 10:29:16 |  |
| MAPI                                                                                                    | LK1-SH10EXCH-0000-0000-5-                 |                           | 2018-07-23 10:29:22 |  |
| SSL                                                                                                    | LK1-SH40SSL-0000-0000                     |                           | 2018-07-23 10:29:32 |  |
| SCPS-E                                                                                                    | LK1-SH55SCPS-4546-45A0-5-51               |                           | 2018-07-23 10:29:29 |  |
| VBASE                                                                                                    | LK1-VBASE#VC1HU0085A9C5-0000-0000-5-1C7E9 |                           | 2018-07-23 10:29:35 |  |

#### ⑧ 表示されたライセンスをマウスで全選択し、コピーしてメモ帳等に保存します。

- 5. Click 'Apply'.
- Upon successfully applying the licenses, the optimization service may need to be restarted. If it does, the 'Restart' link be dropped.

Below are the license keys in plain format - these keys can be easily selected and copied into your clipboard if needed:

| LK1-VBASE#VC1HU0085A9C5-0 |
|---------------------------|
| LK1-SH55SCPS-4546-4       |
| LK1-SH40SSL-0000-0000     |
| LK1-SH10EXCH-0000-00      |
| LK1-SH10CIFS-0000-0000    |
| LK1-SH10BASE-0000-0000-   |
| LK1-MSPECVCX555H-4        |
| LK1-FIPS-4546-6           |

⑨ SteelHead のライセンス画面へ戻り、"Add a New License"メニューをクリックします。

| ● SN-4, SteelHead= VCX               |                                                                                                    | ip 192.168.6.55 • VC)                                                                                                    | (VCX255U) (x86_64) • 9                                           | 8.0 • uptime 17 minutes | 42 seconds • Mon 01:37 GMT +0000 admin | Sign out |
|--------------------------------------|----------------------------------------------------------------------------------------------------|----------------------------------------------------------------------------------------------------|------------------------------------------------------------------|-------------------------|----------------------------------------|----------|
|                                      |                                                                                                    | DASHBOARD                                                                                                    | NETWORKING                                                       | OPTIMIZATION            | REPORTS ADMINISTRATION                 | HELP     |
|                                      | The optimization service is not properly licensed                                                                                                    |                                                                                                    |                                                                  |                         | 🚍 Save to Disk 🛛 💭 Restart             |          |
|                                      | Your appliance cannot connect to the license server. Pleas<br>licenses for this appliance.<br>Please also do one of the following:<br>• Change the network configuration to allow the appliance to co<br>applicensing riverbed.com. Then perform fetch Updates Now<br>• Visit the <u>license outsil</u> to copy licenses manually. Enter the lice<br>Vour model upgrade license request key to 000000000bt-44CJCCM | e visit the <u>license por</u><br>nnect to the license serve<br>from the <u>Licenses page</u><br>nses on the <u>Licenses pag</u><br>//EX-MZH2LCVN-CY8HC7T | t <u>al</u> to activate your<br>r,<br>s.<br>z.yss16W1K-LXUCTNZR- |                         |                                        |          |
| Licenses Maintenance > Licenses ③    | NNVATKPZ-31LX340R-CVN3UEGT                                                                                                    |                                                                                                    |                                                                  |                         |                                        |          |
| Add a New License () Remove Selected |                                                                                                    |                                                                                                    |                                                                  |                         |                                        |          |
| Description                          |                                                                                                    |                                                                                                    | Status                                                           |                         | Method                                 |          |
| Model VCX255U Spec                   | ification                                                                                                    |                                                                                                    | Not insta                                                        | lled                    | -                                      |          |

#### ⑩ ライセンス入力フィールドへコピーしていたライセンス情報をペーストし"Add"ボタンをクリックします。

Licenses Maintenance > Licenses ⑦

|           |            |       | ine text di | ea below. |
|-----------|------------|-------|-------------|-----------|
| 7F9       |            |       |             |           |
| K1-SH55   | SCPS-4     |       |             | 0         |
| K1-SH40   | SSL-       |       |             | E         |
| K1-SH10   | EXCH-00    |       |             | A         |
| K1-SH10   | CIFS-0000- | (     |             | 4         |
| K1-SH10   | BASE-0000  | -0000 |             | A         |
| K1-MSPE   | CVCX555H   | -4    |             | 6         |
| K1-FIPS-4 | 1          |       | 6           |           |

⑪ ライセンスが投入されたことを確認します。

You must restart the optimization service for your changes to take effect.

Licenses Maintenance > Licenses ⑦

| C | Add a New License 💿 Remove Selected |                                    |                          |        |
|---|-------------------------------------|------------------------------------|--------------------------|--------|
| 6 | License                             | Description                        | Status                   | Method |
| 0 | 9 LK1-VBASE#VC                      | Virtual SteelHead                  | Valid                    | Manual |
| 0 | LK1-SH40SSL-0000                    | Enhanced Cryptographic License Key | Valid                    | Manual |
| 0 | LK1-SH55SCPS                        | SCPS                               | Valid through 2018/10/20 | Manual |
| 6 | LK1-SH10CIFS                        | Windows(R) File Servers            | Valid                    | Manual |

## 2.3.2 【VCX-xx0 系モデルの場合】

- ブラウザから VSH の管理画面を開き、ログインしてください。
   ・アクセス先 HTTP or HTTPS://VirtualSteelHead の IP アドレス
   ・ユーザ名:お客様管理 パスワード:お客様管理
- ② ADMINISTRATION → Licenses  $e^{-1}$

| DASHBOARD | NETWORKING | OPTIMIZATION     | REPORTS         |       | NISTRATION      | HELP |
|-----------|------------|------------------|-----------------|-------|-----------------|------|
|           |            | MAINTENANCE      | SECURITY        |       | SYSTEM SETTING  | SS   |
|           |            | Services         | General Setting | gs    | Announcements   |      |
|           |            | Scheduled Jobs   | User Permissio  | ons   | Alarms          |      |
|           |            | Licenses         | Password Polic  | y     | Date/Time       |      |
|           |            | Software Upgrade | RADIUS          |       | Monitored Ports |      |
|           |            | Reboot/Shutdown  | TACACS+         |       | SNMP Basic      |      |
|           |            |                  | SAML            |       | SNMP v3         |      |
|           |            |                  | Secure Vault    |       | SNMP ACLs       |      |
|           |            |                  | Management A    | ACL . | Email           |      |
|           |            |                  | Web Settings    |       | Logging         |      |
|           |            |                  | REST API Acces  | is    | My Account      |      |
|           |            |                  |                 |       | Configurations  |      |

③ "Customer Key"へ、Customer Keyを入力し、"Add"ボタンをクリックします。
 ※お客様がご購入されたライセンスが「Subscription(定期)」の場合、
 自動的にインターネット上よりライセンスを取得して来ます
 ※お客様がご購入されたライセンスが「Perpetual(永続)」の場合は、以降の手順をご参考ください

| amnesiac / SteelHead" VCX                                     | ip 10.177.123.73 • V                | 'CX (VCX10) (x86_64) • 9. | 10.0 • uptime 15 minutes | s, 40 seconds • Th | u 05:35 GMT +0000 admir | sign out   |
|---------------------------------------------------------------|-------------------------------------|---------------------------|--------------------------|--------------------|-------------------------|------------|
|                                                               | DASHBOARD                           | NETWORKING                | OPTIMIZATION             | REPORTS            | ADMINISTRATION          | HELP       |
| Enter your Customer Key below to activate this VCX. The Custo | mer Key is sent to the registered e | mail address of the p     | rimary administrator.    |                    |                         |            |
| Licenses Maintenance > Licenses                               |                                     |                           |                          |                    | ave to Disk 🛛 🎾 Restart | t Services |
| Customer Key<br>BJGDO-QACWA-AHLVU Add                         |                                     |                           |                          |                    |                         |            |

④ 画面を下にスクロールし、左側にある"Generate Challenge"ボタンをクリックします。

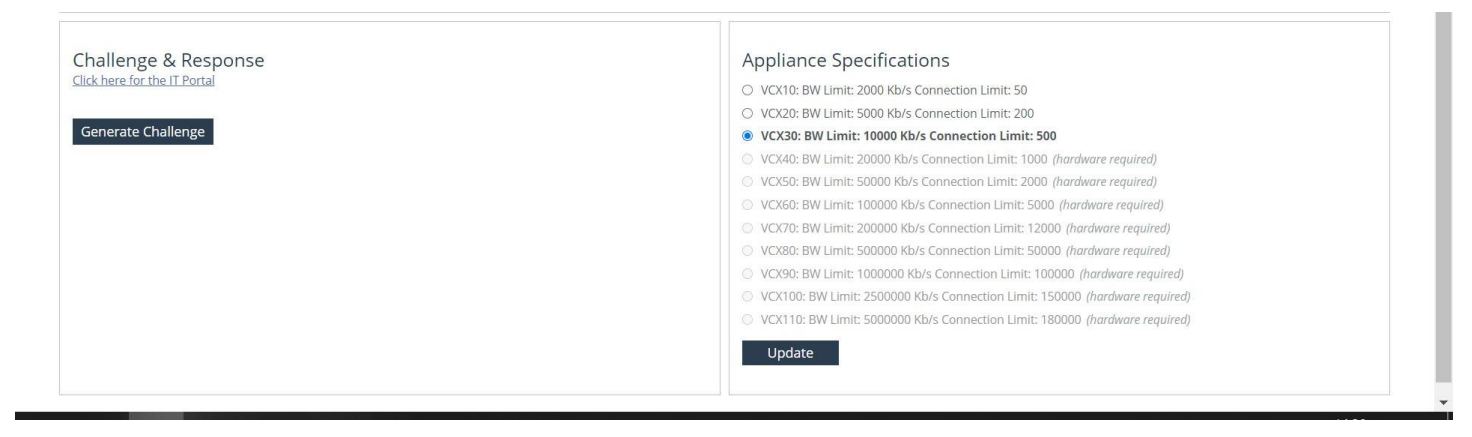

- ⑤ 生成される Challenge String 文字列をコピーします。
- 6 サポートサイト (https://support.riverbed.com/) にアクセスし、「Log In」をクリックします。
   ※ログイン情報はお客様管理となります。

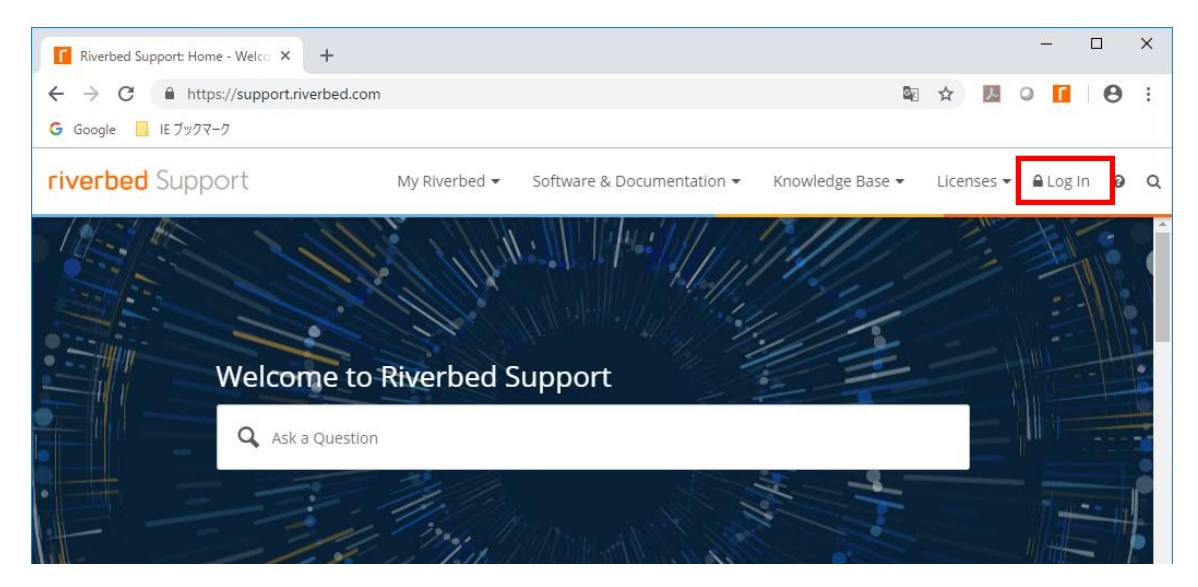

 ⑦ サポートサイト上部の「Licenses」をクリックし、"Enter Unique Identifier:"フィールドへコピーした Challenge String 文字 列をペーストし、"Next"ボタンをクリックします。

| Licenses<br>Cloud Steelhead & Steelhead | Licenses                                                                                                    |
|-----------------------------------------|----------------------------------------------------------------------------------------------------|
| OPNET Software Licenses                 | SteelCentral AppResponse Virtual Appliances that are <b>less than version 11</b> can only be activated via the Opnet Software Licenses page.                        |
| Licensing FAQ<br>Bulk Token Redemption  | <ul> <li>Welcome to the New Riverbed License portal. In this section, you can:</li> <li>View and redeem licenses for your hardware and software products</li> </ul> |
| Submit a Case                           | <ul><li>Download or email license files for your records</li><li>Request extensions for your trial licenses</li></ul>                                               |
| Ernail Support  C. Phone Support        | Manage Licenses                                                                                                    |
| Ø                                       | 1. IDENTIFY PRODUCT » 2. ENTER INFORMATION » 3. COMPLETE                                                                                                    |
|                                         | Enter Unique Product Identifier:<br>0000000000sh-4-6CJCCWEX-MZH2LCVN-CY8HC7TZ-Y9616W1K-<br>LXUCTNZR-N 51LX340R-CVN3UEGT<br>Next                                     |

- ⑧ 生成される Response string 文字列をコピーします。
- ⑨ SteelHead のライセンス画面へ戻り、License Validation セクションのテキストフィールドに Response string 文字列をペー ストし、Submit ボタンをクリックします。

### 2.4 設定ファイルのリストア

VSH の Primary ポートからアクセス出来る FTP サーバ/SCP サーバを準備します(FTP サーバ/SCP サーバを起動します)
 例

FTP ユーザ: admin

FTP ユーザパスワード: password

FTP ユーザディレクトリ: C:¥Users¥xxx¥Documents¥FTPserver¥

・SCP サーバを利用する場合、環境に合わせた設定をご利用ください。

- ② 用意した設定ファイルの名称を変更します。
   例
   initial ⇒ config-msys
- ③ 用意した設定ファイルを FTP ユーザ/SCP ユーザディレクトリ配下に配置します。
   ・FTP の場合
   例 C:¥Users¥xxx¥Documents¥FTPserver¥config-msys
- ④ 仮想環境から VSH のコンソール画面を起動し、ログインします。
- ⑤ 下記のコマンドを実行します。
   configuration fetch ftp://"ユーザ名:パスワード"@"FTP サーバの IP アドレス"/設定ファイル

```
amnesiac > en
amnesiac # conf t
amnesiac (config) # configuration fetch ftp://admin:password@192.168.1.1/config-msys
※ 1 行で入力してください
※ config のファイル名が既存 config と重複している場合、エラーとなりますのでご注意ください。
```

・SCP サーバを利用する場合、環境に合わせた設定をご利用ください。

⑥ 下記のコマンドを実行し、設定ファイルが存在することを確認します。

 amnesiac (config) # show configuration files

 config-msys
 2019/11/19 08:07:34

 initial.bak
 2019/11/19 07:59:12

 initial (active)
 2019/11/19 08:01:14

⑦ 下記のコマンドを実行し、Config リストアを実行します。

amnesiac (config) # configuration switch-to config-msys ※プロンプトが応答するまでしばらく待ちます。 ※この時点で設定がリストアされるため、ホスト名が変わります。

⑧ 下記のコマンドを実行し、VSH を再起動します。

SH (config) # **reload** ※機器が再起動しますので、しばらく待ちます。

#### 2.5 時刻同期

- ① 下記のコマンドを実行し、現在の時刻に合わせます。
  - SH > en
  - SH # conf t
  - SH (config) # clock set 'yyyy/mm/dd/ HH:MM:SS'
    - 例 clock set '2019/01/30 19:00:00'
  - ※NTP Server が有効になっている場合は、以下のエラーログが出力されます。
     % NTP enabled, clock adjustment not allowed
    - 下記のコマンドを実行し、NTP サーバを無効にしたうえで時刻を合わせてください。
    - SH (config) # ntp disable
    - SH (config) # clock set 'yyyy/mm/dd/ HH:MM:SS'
    - SH (config) # ntp enable

# 2.6 証明書のリストア

※SSL 最適化を利用していない場合、本作業は不要です。

ブラウザから VSH の管理画面を開き、ログインします。
 アクセス先 HTTP or HTTPS://リストア後の IP アドレス
 ユーザ名:お客様管理 パスワード:お客様管理

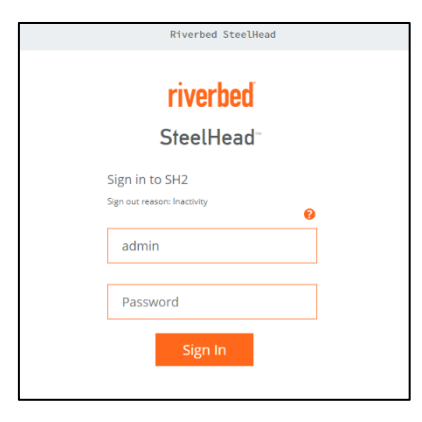

② OPTIMIZATION → Advanced Settings  $e^{jy}$ 

|                                                                                                    |                                                                                                    | ▼ ぴ】 検索                                                                 |                                                                                               | - ロ ×<br>タモ 命☆ 磁 0                |
|----------------------------------------------------------------------------------------------------|----------------------------------------------------------------------------------------------------|-------------------------------------------------------------------------|-----------------------------------------------------------------------------------------------|-----------------------------------|
| SH1/SteelHead     ip 10.177     DASHBOARI                                                                                                    | .125.3 • CX770 (CX770H) (x8                                                                          | 36_64) • 9.8.0 • uptime 1 da                                            | y, 4 hours • Wed 15:48 JST +                                                                  | riverbed<br>0900 admin   Sign out |
| Dashboard ⑦<br>Welcome to the Management Console for <b>SH1</b> !                                                                                                    | NETWORK SERVICES<br>General Service Settings<br>In-Path Rules<br>Peering Rules<br>Transport Settings | DATA REPLICATION<br>FCIP<br>SRDF<br>SnapMirror<br>Data Store            | SSL<br>SSL Main Settings<br>Secure Peering (SSL)<br>Certificate Authorities<br>CRL Management | BRANCH SERVICES<br>Caching DNS    |
| System Status         System Uptime:       1 day, 4 hours       System Health:       Healthy         Service Uptime:       21 hours, 47 minutes       SCC:       Not Managed         Temperature:       54°C | Service Ports<br>SAAS<br>SaaS Accelerator<br>Legacy Cloud<br>Accelerator                             | Performance<br>PROTOCOLS<br>CIFS (SMB1)<br>SMB2/3<br>CIFS Prepopulation | Advanced Settings                                                                             |                                   |
| Optimized LAN Throughput Over Last Week                                                                                                    | ACTIVE DIRECTORY<br>Domain Join<br>Auto Config<br>Service Accounts                                   | HTTP<br>Oracle Forms<br>MAPI<br>NFS<br>Lotus Notes<br>Citrix            |                                                                                               |                                   |

③ 画面下部の「Bulk Import」の「ファイルを選択」からリストア用証明書ファイルを指定し、パスワードを入力後、「Import」をクリックします。

バックアップファイル名(デフォルト) ssl\_bulk\_export.bin

※パスワードはリストア用証明書ファイルのエクスポート時に設定された値のため、お客様ご自身でご確認ください。

| U A        | au a new client cipiler i i nemove selected |                            |   |
|------------|---------------------------------------------|----------------------------|---|
|            | Rank                                        | Cipher String / Suite Name |   |
| 8          | ▶ 1                                         | DEFAULT                    |   |
| ٩          |                                             |                            |   |
| Shov       | v Effective Overall Cipher List             |                            |   |
| Serv       | ver Ciphers:                                |                            |   |
| <b>G</b> A | dd a New Server Cipher 💿 Remove Selected    |                            |   |
|            | Rank                                        | Cipher String / Suite Name |   |
|            | ▶ 1                                         | DEFAULT                    |   |
| ٩          |                                             |                            | F |
| Shov       | v Effective Overall Cipher List             |                            |   |
| Bul        | k Import                                    |                            |   |
| Uploa      | ad File: ファイルを選択 ssl_bulk_ex                | xport.bin                  |   |
| Passv      | word to Decrypt:                            |                            |   |
|            | Import                                      |                            |   |
|            |                                             |                            |   |
| Bul        | k Export                                    |                            |   |
| 🕑 In       | clude Server Certificates and Private Keys  |                            |   |
| 🕑 In       | clude SCEP/CRL Configuration                |                            |   |
| Passv      | word:                                       |                            |   |
| Passv      | word Confirm:                               |                            |   |
|            | Export                                      |                            |   |
|            |                                             |                            |   |

④ 正常にインポートできたことを以下の画面にて確認します。

| • SH1 / SteelHead |                                                                 | ip 172.19.208.3 | 2 • CX770 (CX770H) (x86 | _64) • 9.8.0 • uptime 3 d | ays, 19 hours • M | lon 06:00 CET +0100 adr | nin   Sign out |
|-------------------|-----------------------------------------------------------------|-----------------|-------------------------|---------------------------|-------------------|-------------------------|----------------|
|                   |                                                                 | DASHBOARD       | NETWORKING              | OPTIMIZATION              | REPORTS           | ADMINISTRATION          | HELP           |
|                   | Bulk-import success. Peering certificate and key were replaced. |                 |                         |                           | <b>•</b>          | Save to Disk 🔘 Rest     |                |

## 2.7 Peer 証明書の入替

※SSL 最適化を利用していない場合、本作業は不要です。

SSL 最適化を行っている場合、SteelHead は対向の Riverbed 製品と Peer 証明書(PEM)を用いた信頼関係の構築を行 っており、これを Secure Peering と呼びます。

リストアを実施した際、リストア対象機器とSecure Peeringを組んでいた対向のRiverbed 製品に対して、Peer証明書(PEM) の更新をお客様にて行う必要があります。

#### ●リストア機器で実施

① ブラウザから管理画面を開き、VSH ヘログインします。 アクセス先 HTTP or HTTPS://リストア後の IP アドレス ユーザ名:お客様管理 パスワード:お客様管理

#### ② OPTIMAIZATION $\rightarrow$ Secure Peering(SSL)をクリックします。

# riverbed

| SH1 / SteelHead <sup>-</sup>                            | ip 10.177.125.3 | 3 • CX770 (CX770H) (x | 86_64) • 9.8.0 • uptime 1 o | day, 6 hours • Wed       | <b>۲۱۷۹</b><br>  17:47 JST +0900 admin | FDEQ<br>Sign out |
|---------------------------------------------------------|-----------------|-----------------------|-----------------------------|--------------------------|----------------------------------------|------------------|
|                                                         | DASHBOARD       | NETWORKING            | OPTIMIZATION                | REPORTS                  | ADMINISTRATION                         | HELP             |
|                                                         | NET             | WORK SERVICES         | DATA REPLICATION            | SSL                      | BRANCH SERVIC                          | ES               |
| Dashboard @                                             | Gene            | eral Service Settings | FCIP                        | SSL Main Settings        | Caching DNS                            |                  |
| Dashboard                                               | In-Pa           | ath Rules             | SRDF                        | <u>Secure Peering (S</u> | <u>SL)</u>                             |                  |
|                                                         | Peer            | ring Rules            | SnapMirror                  | Certificate Author       | rities                                 |                  |
| Welcome to the Management Console for <b>SH1</b> !      | Tran            | nsport Settings       | Data Store                  | CRL Management           |                                        |                  |
|                                                         | Servi           | vice Ports            | Performance                 | Advanced Setting         | s                                      |                  |
| System Status                                           |                 |                       |                             | Secure Peering IP        | Sec                                    |                  |
| System Status                                           | SAAS            | S                     | PROTOCOLS                   |                          |                                        |                  |
| System Uptime: 1 day, 6 hours System Health: Healthy    | SaaS            | 5 Accelerator         | CIFS (SMB1)                 |                          |                                        |                  |
| Service Uptime: 13 minutes, 41 seconds SCC: Not Managed | d Lega          | acy Cloud             | SMB2/3                      |                          |                                        |                  |
| Temperature: 55°C                                       | Acce            | elerator              | CIFS Prepopulation          |                          |                                        |                  |
|                                                         | ACTI            |                       | НТТР                        |                          |                                        |                  |
|                                                         | A               |                       | Oracle Forms                |                          |                                        |                  |
| Optimized LAN Inroughput Over Last week                 | Dom             | nain join             | MAPPING WIGTH SU            |                          |                                        |                  |
|                                                         | Auto            |                       | NFS                         |                          |                                        |                  |
| 1.0 Gbps                                                | Servi           | Accounts              | Lotus Notes                 |                          |                                        |                  |
|                                                         |                 |                       | Citrix                      |                          |                                        |                  |

#### ③ Certificate $\rightarrow$ PEM をクリックします。

| Certificate:                                                                 |                                                                                                    |                         |
|------------------------------------------------------------------------------|----------------------------------------------------------------------------------------------------|-------------------------|
| Details         PEM         Replace         Export         Generate CSR      | SCEP Management           TGMSCANIGYD           #223/12/040g           #224/12/040g           #278/16/04/14           Markenson           Markenson |                         |
| Peering Trust:<br>Add a New Trusted Entity Remove Selected<br>Trusted Entity | Issued To 🗅                                                                                                    | Expiration Date 🌢       |
| ► SH1                                                                        | Steelhead EC7JU000FADB1                                                                                                    | Dec 3 02:43:10 2020 GMT |

#### ④ 以下の様にドラッグしコピーします。

Certificate:

| Details         PEM         Replace         Export         C           IFEGIN CERTIFICATE         IFEGIN CERTIFICATE | enerate CSR SCEP Management |                   |  |
|----------------------------------------------------------------------------------------------------|-----------------------------|-------------------|--|
| Peering Trust:<br>ᠿ Add a New Trusted Entity ◎ Rem                                                                                                    | ove Selected                |                   |  |
| Trusted Entity \$                                                                                                    | Issued To 💠                 | Expiration Date 💠 |  |

#### ⑤ 画面下部の Peering Trust / Mobile Trust の内容確認

※Peering Trust や Mobile Trust のリストに存在する機器(対向機器)には、リストア前の証明書情報が登録されている ため、対向機器にログインし、故障機の証明書情報削除および代替機の証明書情報登録を行います。対向機器が複数存在 する場合、全ての機器に対して実施します。

| Peering Trust:                                                                  |  |
|---------------------------------------------------------------------------------|--|
| 🕀 Add a New Trusted Entity 💿 Remove Selected                                    |  |
| Trusted Entity ≑                                                                |  |
|                                                                                 |  |
| 4                                                                               |  |
| 1                                                                               |  |
|                                                                                 |  |
| Mobile Trust:                                                                   |  |
| Mobile Trust:<br>④ Add a New Mobile Entity 📀 Remove Selected                    |  |
| Mobile Trust:<br>Add a New Mobile Entity ③ Remove Selected<br>Trusted Entity \$ |  |
| Mobile Trust:<br>Add a New Mobile Entity ③ Remove Selected<br>Trusted Entity \$ |  |
| Mobile Trust:<br>Add a New Mobile Entity ③ Remove Selected<br>Trusted Entity 章  |  |

#### 対向機器で実施

 対向機器にログインし、証明書情報の入れ替えを実施
 対向機器の製品やバージョンによって操作方法が異なりますので、下記ページをご参照ください。
 対向機器: SteelHead version9 → 「■対向機器が SteelHead version9.xの場合」
 対向機器: SteelHead version8 → 「■対向機器が SteelHead version8.xの場合」
 対向機器: SMC → 「■対向機器が SMCの場合」

#### 【対向機器のソフトウェアバージョン:9.xの場合】

#### 対向の SteelHead の管理画面にログインします。 (1) ※注意:複数台ある場合は、全ての機器に同様の設定を行います。 アクセス先 HTTP or HTTPS://対向の SteelHead の IP アドレス(お客様管理) ユーザ名:お客様管理パスワード:お客様管理

| riverbed                    |   |
|-----------------------------|---|
| SteelHead                   |   |
| Sign in to SH2              |   |
| Sign out reason: Inactivity | 0 |
| admin                       |   |
| Desquerd                    |   |
| Passworu                    |   |

riverbed

#### (2) OPTIMAIZATION $\rightarrow$ Secure Peering(SSL)をクリックします。

#### SH1 / SteelHead ip 10.177.125.3 • CX770 (CX770H) (x86 64) • 9.8.0 • uptime 1 day, 6 hours • Wed 17:47 |ST +0900 admin | Sign out DASHBOARD NETWORKING OPTIMIZATION REPORTS ADMINISTRATION HELP DATA REPLICATION BRANCH SERVICES NETWORK SERVICES SSL Dashboard @ General Service Settings SSL Main Settings Caching DNS Secure Peering (SSL) Certificate Authorities Peering Rules SnapMirror Transport Settings CRL Management Data Store Welcome to the Management Console for **SH1**! Service Ports Performance Advanced Settings Secure Peering IPSec System Status SAAS PROTOCOLS System Uptime: 1 day, 6 hours System Health: Healthy SaaS Accelerator CIFS (SMB1) Service Uptime: 13 minutes, 41 seconds SCC: Not Managed Legacy Cloud Accelerator SMB2/3 Temperature: 55°C **CIFS** Prepopulation ACTIVE DIRECTORY Oracle Forms MAPI Ind Width Summary Over Last Week Optimized LAN Throughput Over Last Week Domain Join Auto Config 1.0 Gbps Citrix

#### 3 下記赤枠の[] かりりックします。

| Peering Trust:                        | ected                   |                         |     |
|---------------------------------------|-------------------------|-------------------------|-----|
| <ul> <li>Trusted Entity \$</li> </ul> | Issued To 💠             | Expiration Date ≑       |     |
| ✔ ► iH3                               | Steelhead EC7JX000F563F | Dec 3 15:50:45 2020 GMT |     |
| 4                                     |                         |                         | ) F |

#### 赤枠内のシリアル番号または、ホスト名が故障機と同じであることを確認します。 (4)

| Peering Trust:                        |                         |                         |
|---------------------------------------|-------------------------|-------------------------|
| <ul> <li>Trusted Entity \$</li> </ul> | Issued To 👙             | Expiration Date ≑       |
| ✓ ▶ SH3                               | Steelhead EC7JX000F563F | Dec 3 15:50:45 2020 GMT |
| 4                                     |                         | *                       |

#### 赤枠にチェックし、「Remove Selected」をクリックし、故障機の証明書を削除します。 (5)

| Peering Trust:<br>Add a New Trusted Entity Remove Selected |                         |                         |
|------------------------------------------------------------|-------------------------|-------------------------|
| <ul> <li>Trusted Entity \$</li> </ul>                      | Issued To 💠             | Expiration Date 👙       |
| ✓ ► SH3                                                    | Steelhead EC7JX000F563F | Dec 3 15:50:45 2020 GMT |
| 4                                                          |                         | ×                       |
|                                                            |                         |                         |

### ⑥ 画面下部の Peering Trust 内の「Add a New Trusted Entity」をクリックします。

|                                                                                                    | the second second second second second second second second second second second second second second second se |                   |     |
|----------------------------------------------------------------------------------------------------|----------------------------------------------------------------------------------------------------|-------------------|-----|
| → C ③ 保護されていない適信   10.177.125.1/mgmt/g                                                                                                    | gui?p=setupServiceProtocolsSSLPeering                                                                           |                   | 囁 立 |
| Type: RSA                                                                                                    |                                                                                                    |                   |     |
| Size: 3072                                                                                                    |                                                                                                    |                   |     |
|                                                                                                    |                                                                                                    |                   |     |
|                                                                                                    |                                                                                                    |                   |     |
|                                                                                                    |                                                                                                    |                   |     |
| Peering Trust:                                                                                                    |                                                                                                    |                   |     |
| Add a New Trusted Entity 3 Remove Selected                                                                                                    |                                                                                                    |                   |     |
| Trusted Entity 🗘                                                                                                    | Issued To 💠                                                                                                    | Expiration Date ≑ |     |
|                                                                                                    | No Trusted Entities                                                                                             |                   |     |
| 4                                                                                                    |                                                                                                    |                   | ,   |
|                                                                                                    |                                                                                                    |                   |     |
|                                                                                                    |                                                                                                    |                   |     |
|                                                                                                    |                                                                                                    |                   |     |
| CCD Descriptor Travela                                                                                                    |                                                                                                    |                   |     |
| SCEP Peering Trust:                                                                                                    |                                                                                                    |                   |     |
| Add a New SCEP Entity Remove Selected                                                                                                    |                                                                                                    |                   |     |
| CEP Peering Trust:<br>Add a New SCEP Entity C Remove Selected<br>Trusted Entity \$                                                                                          | Issued To 👙                                                                                                    | Expiration Date 🗘 |     |
| SCEP Peering Trust:<br>Add a New SCEP Entity Remove Selected<br>Trusted Entity 2                                                                                            | Issued To 💠<br>No SCEP Entities.                                                                                | Expiration Date 🗘 |     |
| SCEP Peering Trust:<br>Add a New SCEP Entity Remove Selected<br>Trusted Entity 2                                                                                            | Issued To \$<br>No SCEP Entities.                                                                               | Expiration Date 🗘 | ,   |
| SCEP Peering Trust:<br>Add a New SCEP Entity Remove Selected<br>Trusted Entity :                                                                                            | Issued To ‡<br>No SCEP Entities.                                                                                | Expiration Date 🗘 | ,   |
| SCEP Peering Trust:<br>Add a New SCEP Entity      Remove Selected<br>Trusted Entity      ↓                                                                                  | Issued To ‡<br>No SCEP Entities.                                                                                | Expiration Date 🗘 | ,   |
| SCEP Peering Trust:<br>Add a New SCEP Entity Remove Selected<br>Trusted Entity *                                                                                            | Issued To ‡<br>No SCEP Entities.                                                                                | Expiration Date 🗘 | ,   |
| SCEP Peering Trust:<br>Add a New SCEP Entity Remove Selected<br>Trusted Entity :<br>4<br>Mobile Trust:                                                                      | Issued To \$<br>No SCEP Entities.                                                                               | Expiration Date 🗘 | ,   |
| SCEP Peering Trust:<br>Add a New SCEP Entity      Remove Selected<br>Trusted Entity :<br>Mobile Trust:<br>Mobile Trust:<br>@ Add a New Mobile Entity      © Remove Selected | Issued To ‡<br>No SCEP Entities.                                                                                | Expiration Date 🗘 | ,   |

⑦ 以下赤枠の[Trust New Certificate] [Cert Text] にチェックを入れます。

| Trust Existing CA                                                           |                                              |  |
|-----------------------------------------------------------------------------|----------------------------------------------|--|
| AC_Camerfirma_S.AChambers_of_Cor                                            | nmerce_2008 🔻                                |  |
| Full CA Name: AC_Camerfirma_S.ACha<br>Issuer: Chambers of Commerce Root - 2 | mbers_of_Commerce_2008<br>008                |  |
| Trust New Certificate                                                       |                                              |  |
| Optional Local Name:                                                        | (ignored if importing multiple certificates) |  |
| ○ Local File ファイルを選択 選択され                                                   | 1ていません                                       |  |
| <ul> <li>Cert Text</li> </ul>                                               |                                              |  |
| Add                                                                         |                                              |  |
|                                                                             |                                              |  |

⑧ 項番 2.7-④でコピーした内容を「Cert Text」に貼り付け、「Add」をクリックします。
 ※Optional Local Name は空欄にします。

| <ul> <li>Tust New Certificate</li> <li>Optional Loca Name: (ignored if importing multiple vertificates)</li> <li>Local File ファイルを避伊 避伊されていません。</li> <li>BJZdk/2HSIURSt0hFH</li> <li>Secret Text TVNiQ/UfCgF7J9VK5C=<br/>END CERTIFICATE</li> </ul> | I ust New Certificate         Optional Loca       Name:       (ignored if importing multiple ertificates)         I Local File       Image: Image: Imag |   | Trust Existing CA AC_Camerfirma_S.AChambers_of_Commerce_2008 Full CA Name: AC_Camerfirma_S.AChambers_of_Commerce_2008 Issuer: Chambers of Commerce Root - 2008 |  |
|----------------------------------------------------------------------------------------------------|----------------------------------------------------------------------------------------------------|---|----------------------------------------------------------------------------------------------------|--|
| Cert Text     Add                                                                                                    | Cert Text     ArcjEgKoRo7loo9Lm30AneEqrH+aYXMgp5Tbz3LZZYM3     TVNQ/ULCgE7J9VK5c=END CERTIFICATE Add  Trusted Entity      Issued To      Expiration Date                                                                                                    | D | rust New Certificate<br>Optional Loca Name:                                                                                                    |  |
| Add                                                                                                    | Add Trusted Entity  Trusted Entity  Expiration Date  Expiration Date                                                                                                    |   | Cert Text     SIJZdk/2HcSiURst0hFH     ArCjEGKoRo7loo9Lm30AneEqrH+aYxMgp5Tbz3LZZYM3     TVNIQ/IUfCgF7l9VK5c=    END CERTIFICATE                                |  |
|                                                                                                    | Trusted Entity 🗘 Issued To 🗘 Expiration Date 🗘                                                                                                    |   | Add                                                                                                    |  |

⑨ 以下のように「Save to Disk」と表示されている場合、クリックし Save します。
 ※項番 2.7-⑤で、他にも機器がある場合は、項番 2.8-6 に戻ります。

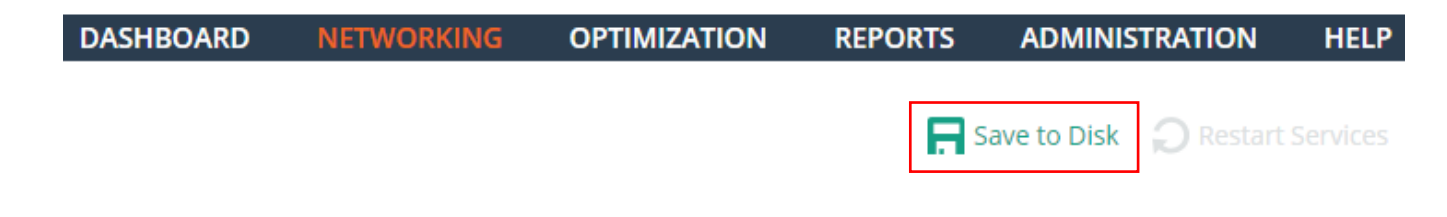

【対向機器のソフトウェアバージョン:8.xの場合】

ブラウザから管理画面を開き、ログインしてください。
 アクセス先 HTTP or HTTPS://対向の SteelHead の IP アドレス(お客様管理)
 ユーザ名:お客様管理 パスワード:お客様管理

| riverbed Steelhead VCX                                                                                                    |
|----------------------------------------------------------------------------------------------------|
| Management Console for SHv8                                                                                                    |
| You have successfully logged out.                                                                                                    |
| Riverbed Steelhead                                                                                                    |
| Username: admin<br>Password: ••••••<br>Log In                                                                                                    |
| Note: The Management Console is tested with Microsoft Internet Explorer 8/9 and Mozilla Firefox 24 ES<br>The software included on or with this product is overad by Riverbed Technology. Inc. and/or its<br>licensors and any use of this product is subject to the end user license agreement located at<br><u>riverbed.com/license</u> . Any unauthorized use, reproduction or distribution is strictly prohibited. |

② Configure>Optimization>Secure Peering(SSL)をクリックします。

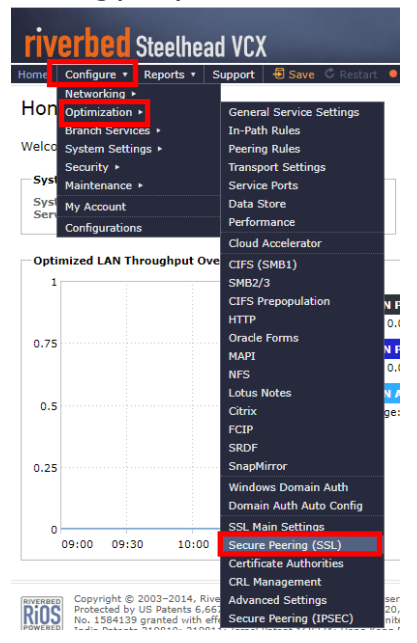

③ 画面の Peering Trust を確認し、シリアルナンバーまたは、ホスト名が故障機と同じであることを確認します。

| Peerin | g Trust:                                   |              |                          |
|--------|--------------------------------------------|--------------|--------------------------|
| + Add  | a New Trusted Entity - Remove Selected     |              |                          |
|        | Trusted Entity †↓                          | Issued To †↓ | Expiration Date 14       |
|        | 9 16587356801193D21C0132964B16A6CFF241B6AC | SH           | Jan 30 03:15:52 2021 GMT |

④ 赤枠にチェックし、「Remove Selected」をクリックし、故障期の証明書を削除します。

| Peeri | ng Trust:              |                   |             |                    |
|-------|------------------------|-------------------|-------------|--------------------|
| + Ad  | d a New Trusted Entity | - Remove Selected |             |                    |
|       |                        |                   |             |                    |
| 1     | Trusted Entity #       |                   | Issued To † | Expiration Date 14 |

⑤ 画面下部の Peering Trust 内の「Add a New Trusted Entity」をクリックします。

| Peer | ing Trust:              |                   | _                 |                    |  |
|------|-------------------------|-------------------|-------------------|--------------------|--|
| + A  | dd a New Trusted Entity | - Remove Selected |                   |                    |  |
|      | Trusted Entity †+       | Issue             | d To †∔           | Expiration Date ++ |  |
|      |                         | No T              | Trusted Entities. |                    |  |

⑥ Cert Text にチェックを入れます。

| Trust Existing CA                                  |                    |                                 |
|----------------------------------------------------|--------------------|---------------------------------|
| AC_Camerfirma_S.AChambers_of                       | f_Commerce_2008    | Ŧ                               |
| Full CA Name: AC_Camerfirma_S.A.                   | _Chambers_of_Comme | rce_2008                        |
| Issuer: Chambers of Commerce Roo                   | t - 2008           |                                 |
| Trust New Certificate                              |                    |                                 |
| Optional Local Name:                               | (ianored if in     | nporting multiple certificates) |
|                                                    |                    |                                 |
| <ul> <li>Local File</li> <li>ファイルを選択 選邦</li> </ul> | Rされていません           |                                 |
| Cert Text                                          |                    | //                              |
| 1                                                  |                    |                                 |
| Tourskard Castitus Al                              | Issued To 14       | Expiration Date 14              |

#### ⑦ 項番 2.7-④でコピーした内容を「Cert Text」に貼り付け、「Add」をクリックします。

| a new trusted Entity - Remo  | ve Selected                                                            |                                 |
|------------------------------|------------------------------------------------------------------------|---------------------------------|
| Trust Existing CA            |                                                                        |                                 |
| AC_Camerfirma_S.AChambe      | rs_of_Commerce_2008                                                    | V                               |
| Full CA Name: AC_Camerfirma_ | S.AChambers_of_Comme                                                   | rce_2008                        |
| Issuer: Chambers of Commerce | Root - 2008                                                            |                                 |
| Trust New Certificate        |                                                                        |                                 |
| Optional Local Name:         | (ignored if in                                                         | nporting multiple certificates) |
| ○ Local File ファイルを選択         | 選択されていません                                                              |                                 |
| Cert Text                    | 2+1KAMVOfBtwR5amPYdT+<br>ovTswZ1D<br>1026IacbW5sXD/b3mFazPVt<br>FICATE | SvAv20csN A<br>zN               |
| d                            |                                                                        |                                 |
|                              |                                                                        |                                 |

⑧ 以下のように「Save」と表示されている場合は、クリックし Save します。

※項番 2.7-⑤で、他にも機器がある場合は、項番 2.7-⑥に戻ります。

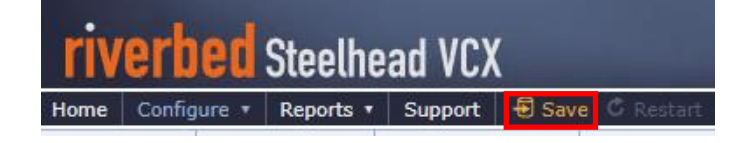

#### 【対向機器が SMC の場合】

ブラウザから管理画面を開き、ログインしてください。
 アクセス先 HTTP or HTTPS://対向の SMC の IP アドレス(お客様管理)
 ユーザ名:お客様管理 パスワード:お客様管理

| Manag                                                    | gement Console for SMC                                                                                                    |                                                                   |
|----------------------------------------------------------|----------------------------------------------------------------------------------------------------|-------------------------------------------------------------------|
| R iverbed                                                | d SteelCentral Controller for SteelHead Mobile                                                                                                    |                                                                   |
| Isername:<br>Iassword:<br>Log In                         | : admin                                                                                                    |                                                                   |
| lote: The I<br>he software<br>censors and<br>iverbed.com | Management Console is tested with Microsoft Internet Explorer 8/9 and M<br>re included on or with this product is owned by Riverbed Technology. Inc. and/or<br>nd any use of this product is subject to the and user license agreement located a<br>mil/testers. Any outdhortzed user, eproduction or distribution is articly prohiber | ozilla Firefox 24 ESR. Your browser may not be compatible.<br>Its |
|                                                          | Convrint @ 2003-2018. Biverbed Technology. Inc. All rights reserved                                                                                                    |                                                                   |

② Configure > SSL > Peering をクリックします。

| riverbed SteelCent           | riverbed SteelCentral Controller for SteelHead Mobile       |  |  |  |  |  |  |  |  |
|------------------------------|-------------------------------------------------------------|--|--|--|--|--|--|--|--|
| Home Configure • Manage • Re | eports 🔹 Support 🛛 🔄 Save 🔍 Healthy [Needs Attention]       |  |  |  |  |  |  |  |  |
| Networking +                 |                                                             |  |  |  |  |  |  |  |  |
| Hon <sub>SSL</sub> .         | Peering                                                     |  |  |  |  |  |  |  |  |
| System Settings ►            | Signing CA                                                  |  |  |  |  |  |  |  |  |
| Welco Security ►             | Certificate Authorities                                     |  |  |  |  |  |  |  |  |
| Maintenance 🕨                | Advanced Settings                                           |  |  |  |  |  |  |  |  |
| Cluster                      |                                                             |  |  |  |  |  |  |  |  |
| Con<br>My Account            | Temperature: 0°C SCC: Not Managed                           |  |  |  |  |  |  |  |  |
| End Configurations           | Connected: 0 Healthy: 0 Degraded: 0 Critical: 0 Disabled: 0 |  |  |  |  |  |  |  |  |
| Desktop Licenses             | Installed: 100 In Use: 0                                    |  |  |  |  |  |  |  |  |

③ 赤枠のシリアルナンバーまたは、ホスト名が故障機器と同じであることを確認します。

# Configure > SSL > Peering 😰

#### Peering Trust:

| + Add | a New Trusted Entity - Remove Selected     |        |       |                          |
|-------|--------------------------------------------|--------|-------|--------------------------|
|       | Trusted Entity †                           | Issued | To †∔ | Expiration Date 14       |
|       | Q 5187FCEF64A3265C8FEB74B5CCBC1B4079F8798D | SHv8   |       | Jan 30 16:16:30 2021 GMT |

④ 赤枠にチェックし、「Remove Selected」をクリックし、故障期の証明書を削除します。

| Pe | erin | g T | rust: |
|----|------|-----|-------|
| _  |      | -   |       |

| + Add a New Trusted Entity |                     | - Remove Selected |              |                          |  |
|----------------------------|---------------------|-------------------|--------------|--------------------------|--|
|                            | ✓ Trusted Entity †↓ |                   | Issued To †‡ | Expiration Date 14       |  |
|                            |                     |                   | SHv8         | Jan 30 16:16:30 2021 GMT |  |

⑤ 「Add a New Trusted Entity」をクリックします。

| riverbed SteelCentral Controller for SteelHead Mobile                      |               |                          |  |  |  |  |  |  |
|----------------------------------------------------------------------------|---------------|--------------------------|--|--|--|--|--|--|
| Home Configure • Manage • Reports • Support 🗐 Sa                           | ve 🔍 Degraded |                          |  |  |  |  |  |  |
| Peering Signing CA Certificate Authorities Advanced Setting                | js            |                          |  |  |  |  |  |  |
| Configure > SSL > Peering ?<br>Peering Trust:<br>+ Add a New Trusted Entit |               |                          |  |  |  |  |  |  |
| Trusted Entity †+                                                          | Issued To †‡  | Expiration Date 1+       |  |  |  |  |  |  |
| C E7293F74BC9D344E7598D9E3905F97F48305D9F5                                 | SHv8          | Jan 30 08:33:13 2021 GMT |  |  |  |  |  |  |

#### ⑥ Cert Text にチェックを入れます。

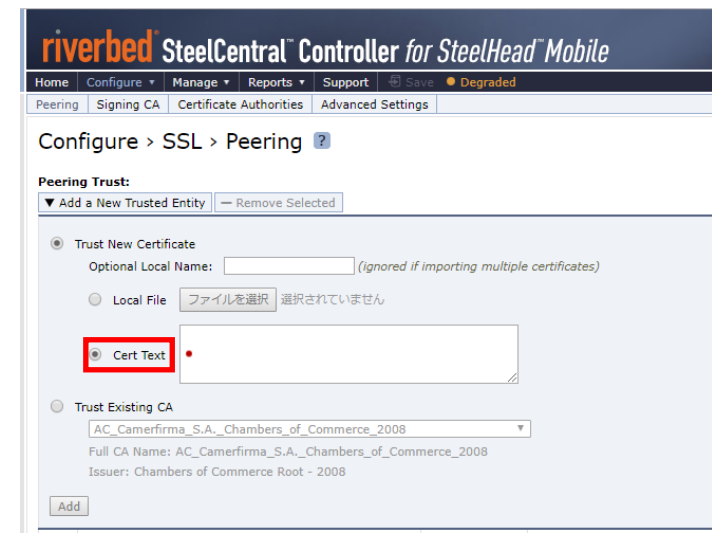

#### ⑦ 項番 2.7-④でコピーした内容を「Cert Text」に貼り付け、「Add」をクリックします。

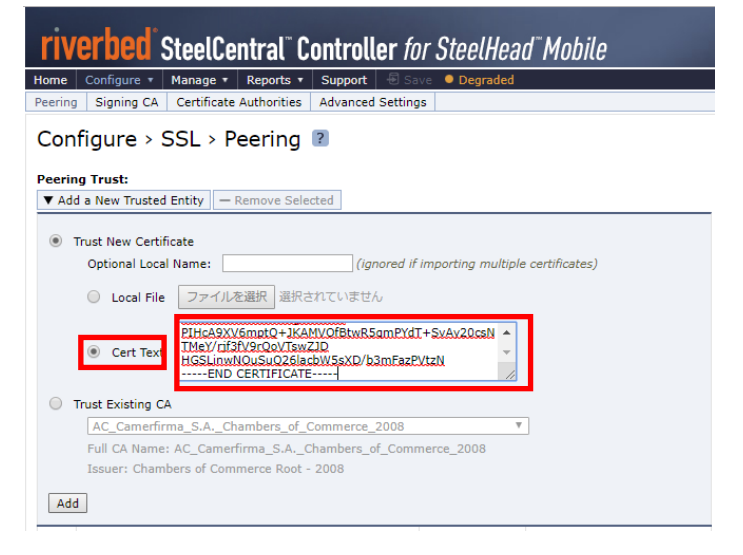

⑧ 以下のように「Save」と表示されている場合は、クリックし Save します。
 ※項番 2.7-⑤で、他にも機器がある場合は、項番 2.7-⑥に戻ります。

| riv     | erb     | ed    | SteelCe        | ntral" C  | ontroll   | er for . | SteelHead <sup>®</sup> Mobile |
|---------|---------|-------|----------------|-----------|-----------|----------|-------------------------------|
| Home    | Config  | ure 🔻 | Manage 🔹       | Reports • | Support   | 🛃 Save   | Degraded                      |
| Host Se | ettings | Netwo | ork Interfaces | Port Labe | ls Host L | abels    |                               |

# 2.8 <u>ドメイン参加</u>

※ドメイン参加を利用していない場合は、本作業は不要です。

SMB2.1 以上の CIFS プロトコルの最適化を有効としている場合、必要な設定項目となります。

ブラウザから管理画面を開き、VSH ヘログインします。
 アクセス先 HTTP or HTTPS ://リストア後の IP アドレス
 ユーザ名:お客様管理 パスワード:お客様管理

| Ri                   | verbed SteelHead |
|----------------------|------------------|
| ri                   | verbed           |
| Ste                  | eelHead          |
| Sign in to SH        | 2                |
| Sign out reason: Ina | civity 🕜         |
| admin                |                  |
| Password             |                  |
|                      |                  |
|                      | Sign In          |

② OPTIMIZATION → Domain Join  $e^{-1}$ 

| ■ SH1 / SteelHead ip 10.177                           | 7.125.3 • CX770 (CX770H) (x8 | 86_64) • 9.8.0 • uptime 1 | day, 4 hours • Wed 10 | <b>۲۱۷۵</b><br>6:26 JST +0900 admin   ۹ | <b>rbed</b><br>Sign out |
|-------------------------------------------------------|------------------------------|---------------------------|-----------------------|-----------------------------------------|-------------------------|
| DASHBOAR                                              | D NETWORKING                 | OPTIMIZATION              | REPORTS A             | ADMINISTRATION                          | HELP                    |
|                                                       | NETWORK SERVICES             | DATA REPLICATION          | SSL                   | BRANCH SERVIC                           | ES                      |
| Dashboard @                                           | General Service Settings     | FCIP                      | SSL Main Settings     | Caching DNS                             |                         |
|                                                       | In-Path Rules                | SRDF                      | Secure Peering (SS    | iL)                                     |                         |
|                                                       | Peering Rules                | SnapMirror                | Certificate Authori   | ties                                    |                         |
| Welcome to the Management Console for <b>SH1</b> !    | Transport Settings           | Data Store                | CRL Management        |                                         |                         |
|                                                       | Service Ports                | Performance               | Advanced Settings     |                                         |                         |
| System Status                                         | SAAS                         | PROTOCOLS                 | Secure Peering IPS    | ec                                      |                         |
| System Uptime: 1 day, 4 hours System Health: Healthy  | SaaS Accelerator             | CIFS (SMB1)               |                       |                                         |                         |
| Service Uptime: 22 hours, 24 minutes SCC: Not Managed | ed Legacy Cloud              | SMB2/3                    |                       |                                         |                         |
| Temperature: 53°C                                     | Accelerator                  | CIFS Prepopulation        |                       |                                         |                         |
|                                                       |                              | нттр                      |                       |                                         |                         |
| Outinaire d I ANI Through put Over Leat Meals         |                              | Oracle Forms              |                       |                                         |                         |
| Optimized LAN Inroughput Over Last week               | <u>Domain Join</u>           | MAPI Banawia              |                       |                                         |                         |
|                                                       | Auto Config                  | NFS                       |                       |                                         |                         |
| 600.0 Mbps                                            | Service Accounts             | Lotus Notes               |                       |                                         |                         |
| l A                                                   |                              | Citrix                    |                       |                                         |                         |

③ Domain Settings 内の赤枠に設定値を入力し、「Join」をクリックします。

| Domain Join Active Directory                                 | y > Domain Join     | 0                                      |                  |                  |                            |                          |
|--------------------------------------------------------------|---------------------|----------------------------------------|------------------|------------------|----------------------------|--------------------------|
| Domain / Local                                               |                     |                                        |                  |                  |                            |                          |
| Domain Settings                                              |                     |                                        |                  |                  |                            |                          |
| Local Workgroup Settings                                     |                     |                                        |                  |                  |                            |                          |
|                                                              |                     |                                        |                  |                  |                            |                          |
| Select                                                       |                     |                                        |                  |                  |                            |                          |
| In Domain Mode, status: Not configured                       |                     |                                        |                  |                  |                            |                          |
|                                                              |                     |                                        | 」 ドメ-            | ()名              |                            |                          |
| Domain Settings                                              |                     |                                        | Γ                |                  |                            |                          |
| Active Directory Domain Name / Realm:                        | lab.local           | (Example: eng.example.com, example.c   | om)              |                  |                            |                          |
| Primary DNS IP Address:                                      | 192.168.2.2         |                                        |                  | _ ユー             | ザ名                         |                          |
| Join Account Type:                                           | Active Directory in | ntegrated (Windows 2008 and            |                  |                  |                            |                          |
| Domain Login:                                                | steelhead 🗧         | (must have domain join privileges)     |                  |                  |                            |                          |
| Password:                                                    | ••••••              | (not stored; used only joint           |                  |                  |                            | ]                        |
| Domain Controller Name(s):                                   | ad-lab              | (comma delimited)                      |                  | 1 パス             | ワード                        |                          |
| Short Domain Name:                                           | lab                 | (optional)                             |                  |                  |                            |                          |
| Note: The Short Domain Name is required                      | d if the NetBIOS do | omain name does not match the first po | rtion of the Act | ive Directory Do | omain Name.                |                          |
| Kerberos authentication requires that time                   | e difference betw   | een the SteelHead and Domain Controll  | er clocks be les | s than 30 secon  | ds. The <u>current tir</u> | ne on this SteelHead is: |
| Wed 25 Jul 2018 04:00:39 UTC<br>Wed 25 Jul 2018 13:00:39 JST |                     |                                        |                  |                  |                            |                          |
| Join Leave Cance                                             | el                  |                                        |                  |                  |                            |                          |

# ④ 画面下の"Test Join"を実行し、「Status」が Success になることを確認します。 ※Fail の場合は、前項目のドメイン名、ユーザ名、パスワードを修正します。

| LAB.LOCAL       (Example: eng.example.com, example.com)         192       168.2.2                                                      |
|----------------------------------------------------------------------------------------------------|
| Active Directory integrated (Windows 2008 and later)                                                                                   |
| steelhead (must have domain join privileges)                                                                                           |
| (not stored; used only for this domain operation)                                                                                      |
| ad-lab (comma delimited)                                                                                                    |
| IAB (optional)                                                                                                    |
| ne difference between the SteelHead and Domain Controller clocks be less than 30 seconds. The <u>current time</u> on this SteelHead is |
| Test domain join.                                                                                                    |
|                                                                                                    |
| Test Join                                                                                                    |
| Status: Success<br>Last Run: 20 seconds ago<br>2018/7/25 13:01:43 (Local web browser time)                                             |
|                                                                                                    |

⑤ OPTIMIZATION → Service Accounts  $e^{j}$ 

| • SH1 / SteelHead                                  | ip 10.177.1 | 125.3 • CX770 (CX770H) (x8 | 36_64) • 9.8.0 • uptime 1 d | ay, 4 hours • Wed 1 | 16:26 JST +0900 admin | erbed<br>  Sign out |
|----------------------------------------------------|-------------|----------------------------|-----------------------------|---------------------|-----------------------|---------------------|
|                                                    | DASHBOARD   | NETWORKING                 | OPTIMIZATION                | REPORTS             | ADMINISTRATION        | HELP                |
|                                                    |             | NETWORK SERVICES           | DATA REPLICATION            | SSL                 | BRANCH SERV           | ICES                |
| Dashboard @                                        |             | General Service Settings   | FCIP                        | SSL Main Settings   | Caching DNS           |                     |
|                                                    |             | in-Path Rules              | SRDF                        | Secure Peering (S   | SL)                   |                     |
|                                                    |             | Peering Rules              | SnapMirror                  | Certificate Author  | ities                 |                     |
| Welcome to the Management Console for <b>SH1</b> ! |             | Transport Settings         | Data Store                  | CRL Management      |                       |                     |
|                                                    |             | Service Ports              | Performance                 | Advanced Setting    | s                     |                     |
| System Status                                      |             | SAAS                       | PROTOCOLS                   | Secure Peering IP:  | Sec                   |                     |
| System Uptime: 1 day, 4 hours System Health: He    | althy       | SaaS Accelerator           | CIFS (SMB1)                 |                     |                       |                     |
| Service Uptime: 22 hours, 24 minutes SCC: No       | ot Managed  | Legacy Cloud               | SMB2/3                      |                     |                       |                     |
| Temperature: 53°C                                  |             | Accelerator                | CIFS Prepopulation          |                     |                       |                     |
|                                                    |             |                            | нттр                        |                     |                       |                     |
| Optimized LAN Throughput Over Last We              | ook         | Domain Join                | Oracle Forms                |                     |                       |                     |
| Optimized LAN miloughput Over Last we              | CK          | Auto Coofig                | MAPI Danawia                |                     |                       |                     |
|                                                    |             | Service Accounts           | NFS                         |                     |                       |                     |
| 600.0 Mbps                                         |             |                            | Lotus Notes                 |                     |                       |                     |
| l ki                                               |             |                            | Citrix                      |                     |                       |                     |

⑥ Kerberos 欄の[Add a New User]をクリックします。

| Prberos         | ·e·                  |               |         |   |
|-----------------|----------------------|---------------|---------|---|
| 🕀 Add a New Use | er 🛞 Remove Selected |               |         |   |
| Domain          | User Domain          | Username      | DC Name |   |
|                 | No repli             | cation users. |         |   |
|                 |                      |               |         | Þ |

#### Kerberos

| Replication Users:                 |                        |   |  |  |  |  |
|------------------------------------|------------------------|---|--|--|--|--|
| 🛇 Add a New User 📀 Remove Selected |                        |   |  |  |  |  |
|                                    |                        |   |  |  |  |  |
| Active Directory Domain Name:      | RV.LOCAL               |   |  |  |  |  |
| User Domain:                       | RV.LOCAL               |   |  |  |  |  |
| Username:                          | rvbduser               |   |  |  |  |  |
| Password:                          |                        |   |  |  |  |  |
| Password Confirm:                  |                        |   |  |  |  |  |
| Enable RODC Password Repl          | ication Policy Support | I |  |  |  |  |
| DC Name:                           |                        |   |  |  |  |  |
| Add                                |                        |   |  |  |  |  |

⑧ Apply をクリックします。

| Ð Ad        | ld a New User 🙁    | Remove Selected             |            |         |   |
|-------------|--------------------|-----------------------------|------------|---------|---|
|             | Domain             | User Domain                 | Username   | DC Name |   |
|             | RV.LOCAL           | RV.LOCAL                    | rvbduser   |         |   |
| •           |                    |                             |            |         | Þ |
| Enab<br>App | ole Kerberos suppo | ort for restricted trust en | vironments |         |   |

ⓐ ADMINISTRATION → Services  $\frac{1}{2}$   $\frac{1}{2}$ 

| SH1/SteelHead                                                                                                    | ip 10.177.125                 | .3 • CX770 (CX770H) (x | 86_64) • 9.8.0 • uptime 1                                                 | day, 5 hours • Wed                                                                   | riverbed           16:53 JST +0900         admin                                       |
|----------------------------------------------------------------------------------------------------|-------------------------------|------------------------|---------------------------------------------------------------------------|--------------------------------------------------------------------------------------|----------------------------------------------------------------------------------------|
|                                                                                                    | DASHBOARD                     | NETWORKING             | OPTIMIZATION                                                              | REPORTS                                                                              | ADMINISTRATION HELP                                                                    |
| Dashboard ⑦<br>Welcome to the Management Console for <b>SH1</b> !                                                               |                               |                        | MAINTENANCE<br>Services<br>Scheduled Jobs<br>Licenses<br>Software Upgrade | SECURITY<br>General Settings<br>User Permissions<br>Password Policy<br>RADIUS        | SYSTEM SETTINGS<br>Announcements<br>Alarms<br>Date/Time<br>Monitored Ports             |
| System Status<br>System Uptime: 1 day, 5 hours System Health:<br>Service Uptime: 22 hours, 52 minutes SCC:<br>Temperature: 53°C | <b>Healthy</b><br>Not Managed |                        | <u>Reboot/Shutdown</u>                                                    | TACACS+<br>SAML<br>Secure Vault<br>Management ACI<br>Web Settings<br>REST API Access | SNMP Basic<br>SNMP v3<br>SNMP ACLs<br>Email<br>Logging<br>My Account<br>Configurations |

#### 10 「Restart」をクリックします。

| Services Maintenance > Services ③                                                                                                    | Save to Disk        | Restart Services |
|----------------------------------------------------------------------------------------------------|---------------------|------------------|
| Optimization Service                                                                                                    |                     |                  |
| ·<br>Restarting the optimization service will disrupt existing network connections being proxied through this appliance. Restarting may | take a few seconds. |                  |
| Clear Data Store (applies only to starting and restarting the service)                                                                  |                     |                  |
| Status: running St                                                                                                    | op Start            | Restart          |
|                                                                                                    |                     |                  |

⑪ 以下のように「Save to Disk」と表示されている場合、クリックし Save します。

| DASHBOARD | NETWORKING | OPTIMIZATION | REPORTS | ADMINISTRATION       | HELP       |
|-----------|------------|--------------|---------|----------------------|------------|
|           |            |              | 🖪 s     | ave to Disk 💭 Restar | t Services |

# 2.9 機能の正常性確認

- ブラウザから管理画面を開き、VSH ヘログインします。
   アクセス先 HTTP or HTTPS ://リストア後の IP アドレス
   ユーザ名: お客様管理 パスワード: お客様管理
- ② REPORTS → Alarm Status  $e^{-1}$

|   | D                      | ASHBOARD NETW               | ORKING OPTIM          | ZATION      | REPORTS      |
|---|------------------------|-----------------------------|-----------------------|-------------|--------------|
|   | NETWORKING             | OPTIMIZATION                | DIAGNOSTICS           | BRANCH S    | ERVICES      |
| 5 | Current Connections    | Optimized Throughput        | Alarm Status          | DNS Cache   | Hits         |
| 1 | Connection History     | Bandwidth Optimization      | CPU Utilization       | DNS Cache   | Utilization  |
|   | Connection Forwarding  | Peers                       | Memory Paging         |             |              |
| I | Outbound QoS           | нттр                        | TCP Memory            | REPORT D/   | ATA          |
| I | Inbound QoS            | Live Video Stream Splitting | Disk Status           | Export      |              |
|   | Secure Transport       | NFS                         | System Details        |             |              |
| 1 | Top Talkers            | SRDF                        | Network Health Check  | RULES STA   | TISTICS      |
|   | Traffic Summary        | SnapMirror                  | Domain Health Check   | In-Path Rul | e Statistics |
|   | WAN Throughput         | SSL                         | Benchmarks            |             |              |
|   | Application Statistics | SharePoint                  | User Logs             |             |              |
| ł | Application Visibility | Data Store Status           | User Logs Downloads   |             |              |
|   | Interface Counters     | Data Store SDR-Adaptive     | System Logs           |             |              |
| 4 | TCP Statistics         | Data Store Disk Load        | System Logs Downloads |             |              |
|   |                        |                             | System Dumps          |             |              |
| 4 |                        |                             | Process Dumps         |             |              |
|   |                        |                             | TCP Dumps             |             |              |

# ③ 「Status」に異常(エラー等)がないことを確認します。

| Alarm Status Diagnostics > Alarm Status 0 | Save to Disk 📿 Restart Servi | lices |
|-------------------------------------------|------------------------------|-------|
| Alarm                                     | Status                       |       |
| Admission Control                         | ок                           |       |
| Asymmetric Routing                        | ок                           |       |
| Connection Forwarding                     | ок                           |       |
| CPU Utilization                           | ок                           |       |
| 🛱 Data Store                              | ок                           |       |
| Disk Full                                 | ок                           |       |
| Domain Authentication Alert               | ок                           |       |
| Domain Join Error                         | ок                           |       |
| © Hardware                                | ок                           |       |
| Inbound QoS WAN Bandwidth Configuration   | ок                           |       |
| © Licensing                               | ок                           |       |
| 🛙 Link Duplex                             | ок                           |       |
| C Link I/O Errors                         | ок                           |       |
| 🛛 Link State                              | Disabled                     |       |
| Memory Paging                             | ок                           |       |
| Neighbor Incompatibility                  | ок                           |       |
| Network Bypass                            | ок                           |       |
| NFS V2/V4 Alarm                           | ок                           |       |
| Optimization Service                      | ок                           |       |
| Outbound QoS WAN Bandwidth Configuration  | ок                           |       |
| Path Selection Path Down                  | ок                           |       |
| Network Bypass                            | ок                           |       |
| NFS V2/V4 Alarm                           | ок                           |       |
|                                           |                              |       |

# 3 ソフトウェアのバージョンアップ

※ソフトウェアバージョンアップを実施する前に必ず以下を準備ください。

- ① [config][証明書(SSL 通信の最適化を有効にしている場合)]のバックアップを取得してください。
- ② ソフトウェア バージョンアップのステップを確認(お使いいただいておりますバージョンによっては、目的のバージョンになるまでに数回のバージョンアップを実施する必要がございます。以下サイトにて確認いただけますので、バージョンアップする際、必ずご確認ください。)

https://support.riverbed.com/content/support/software/steelhead/cx-appliance.html

① サポートサイト (https://support.riverbed.com/) にアクセスし、「Log In」をクリックします。

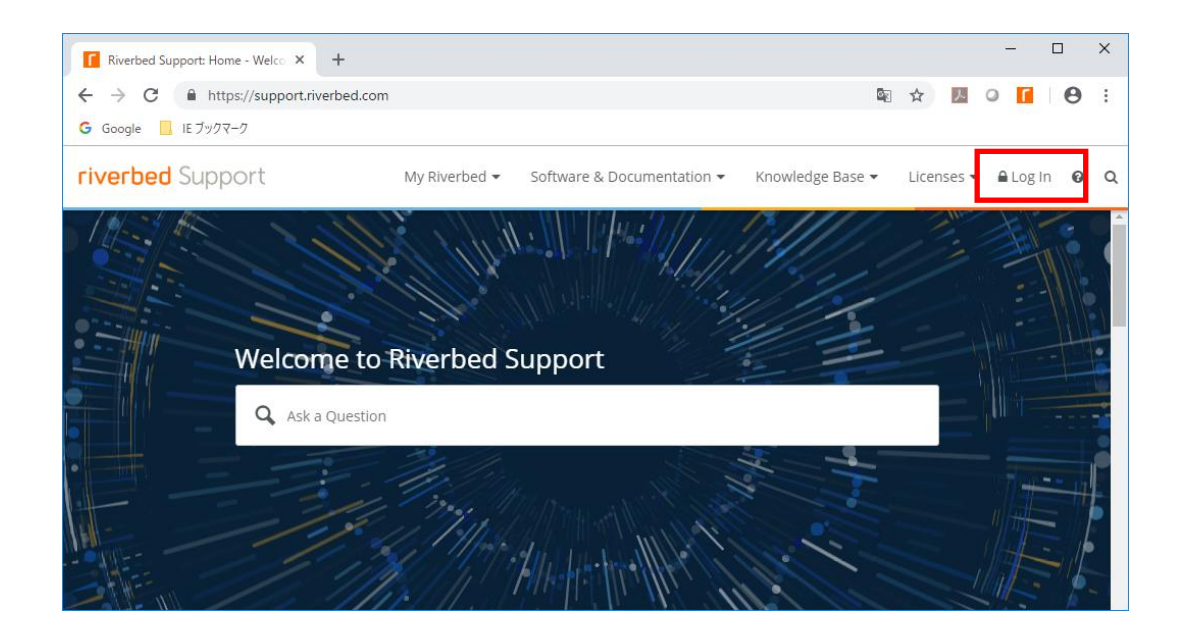

② Software & Documentation  $\rightarrow$  SteelHead  $e^{-1}$  by  $2^{-1}$ 

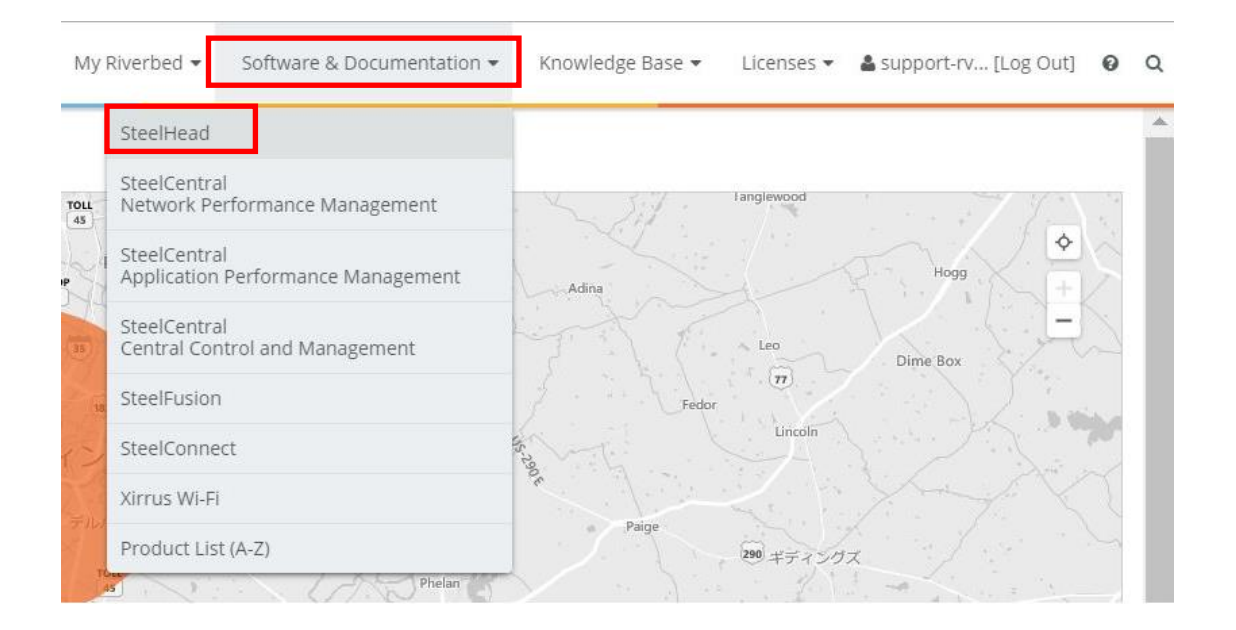

| riverbed Support                                | My Riverbed ▼ Software & Documentation ▼ Knowledge Base ▼ Licenses ▼ 💄 support-rv [Log Out] 0                                                                                                    | 0 | Q |
|-------------------------------------------------|----------------------------------------------------------------------------------------------------|---|---|
| SteelHead 🔺                                     | Steelllood                                                                                                    |   |   |
| Cloud SteelHead                                 | SteelHead                                                                                                    |   |   |
| SteelHead CX/GX                                 | The Riverbed SteelHead product line accelerates the transfer of data and applications between data centers,                                                                                                    |   |   |
| SteelHead SD                                    | branch locations, cloud networks, and end users. SteelHead is also designed to allow IT to prioritize delivery of<br>mission-critical applications. Visit the individual SteelHead product pages for the latest software and |   |   |
| SteelHead EX                                    | documentation. Note: the Support pages for SteelHead SaaS and Cloud SteelHead can be found by navigating                                                                                                    |   |   |
| SteelHead Interceptor                           |                                                                                                    |   |   |
| Riverbed Copy Utility                           |                                                                                                    |   |   |
| Riverbed Services Platform                      |                                                                                                    |   |   |
| SteelCentral Controller for<br>SteelHead        |                                                                                                    |   |   |
| SteelCentral Controller for<br>SteelHead Mobile |                                                                                                    |   |   |
|                                                 |                                                                                                    |   |   |

 ④ From Version:に現在のバージョン、To Version:にアップデートしたい Software を入力し、「Submit」を、 クリックします。

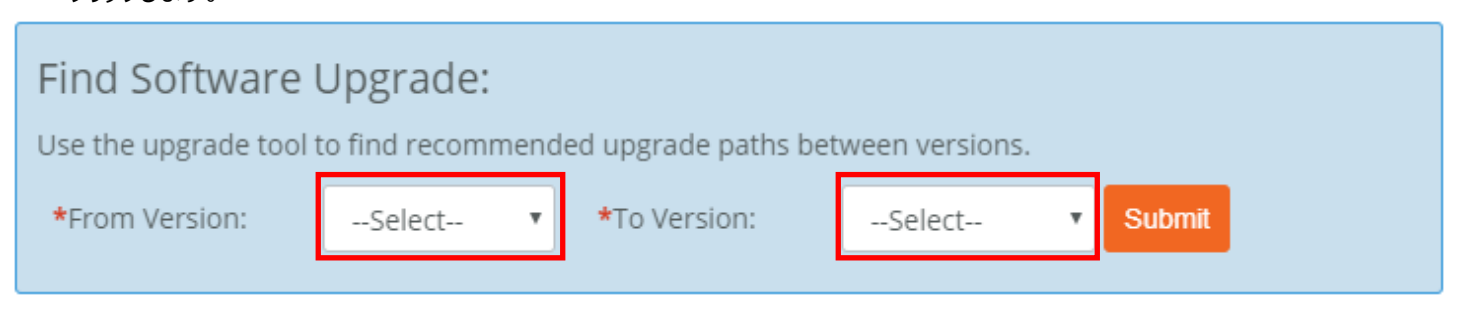

# ⑤ 以下は、v8.6.1aからv9.8.0aにアップグレードした時の結果です。赤枠にて、バージョンアップに必要な適用順序が判ります。 例 v9.8.0aにあげるには、v9.1.3を先に適用する必要があります。

| Find Software Upgrade:<br>Use the upgrade tool to find recommended upgrade paths between versions.   |                                                                                                    |              |                                            |  |  |
|----------------------------------------------------------------------------------------------------|----------------------------------------------------------------------------------------------------|--------------|--------------------------------------------|--|--|
| *From Version: 8.6.1a                                                                                | ▼ *To Version: 9.8                                                                                                    | .0a 🔻        | Submit                                     |  |  |
| Upgrade path from 8.6.1a to 9.8.0a:<br>8.6.1a $\rightarrow$ 9.1.3 $\rightarrow$ 9.8.0a               |                                                                                                    |              |                                            |  |  |
| Software Description                                                                                 | Models                                                                                                    | Release      | Downloads                                  |  |  |
| SteelHead Appliance Software<br>Image - Includes support for FIPS<br>mode<br>Version 9.8.0a (64-bit) | Models CX series Virtual<br>Steelhead, next generation VCX,<br>Steelhead CX 255, Steelhead CX<br>3070, Steelhead CX 5070,<br>Steelhead CX 570, Steelhead CX<br>7070, Steelhead CX 770,<br>SteelHead GX 10000                     | Nov 14, 2018 | Software (346.9 MB)<br>Checksum<br>*Alert* |  |  |
| SteelHead Appliance Software<br>Image - Includes support for FIPS<br>mode<br>Version 9.1.3 (64-bit)  | Models 1050, 2050, 5050, 6050,<br>7050, Steelhead CX 1555,<br>Steelhead CX 255, Steelhead CX<br>3070, Steelhead CX 5055,<br>Steelhead CX 5070, Steelhead CX<br>570, Steelhead CX 7055,<br>Steelhead CX 7070, Steelhead CX<br>770 | Jun 1, 2016  | Software (244.7 MB)<br>Checksum<br>*Alert* |  |  |
| Virtual SteelHead Appliance<br>Software (Hyper-V)<br>Version 9.1.3 (64-bit)                          | Models CX series Virtual<br>Steelhead                                                                                                    | Jun 1, 2016  | Software (677.1 MB)<br>Checksum<br>*Alert* |  |  |

#### ⑥ 製品種別やバージョン、製品型番に誤りないか確認し、「Software」をクリックします。

| SteelHead Appliance Software<br>Image - Includes support for FIPS<br>mode<br>Version 9.1.3 (64-bit) | Models 1050, 2050, 5050, 6050,<br>7050, Steelhead CX 1555,<br>Steelhead CX 255, Steelhead CX<br>3070, Steelhead CX 5055, | Jun 1, 2016 | Software (244.7 MB)<br>Checksum<br>*Alert* |
|----------------------------------------------------------------------------------------------------|----------------------------------------------------------------------------------------------------|-------------|--------------------------------------------|
|                                                                                                    | Steelhead CX 5070, Steelhead CX<br>570, Steelhead CX 7055,<br>Steelhead CX 7070, Steelhead CX<br>770                     |             |                                            |

※製品種別には Virtual SteelHead などもあります。

⑦ 「Download」をクリックし、ファイルを任意の場所に保存します。
 ※必要なバージョンをすべてダウンロードします。

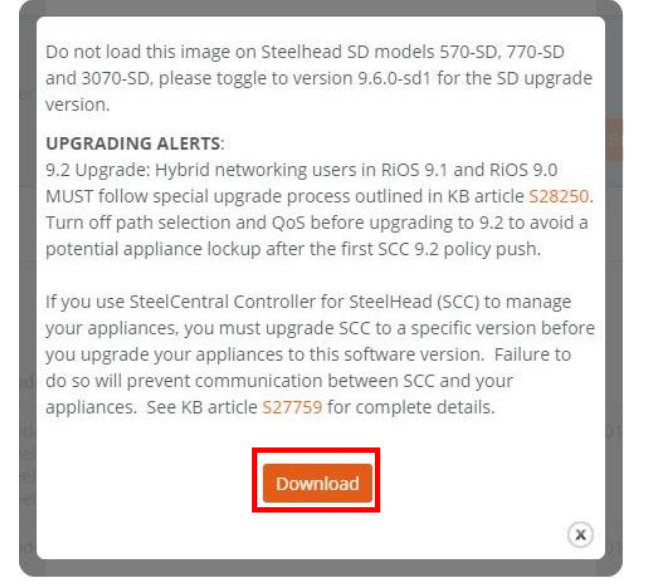

- 例 ファイル名 image\_rbt\_sh\_9\_1\_3\_x86\_64.img など
- ⑧ SteelHead の管理画面にログインします。
   アクセス先 HTTP://SteelHead の IP アドレス
   ユーザ名: お客様管理
   パスワード: お客様管理

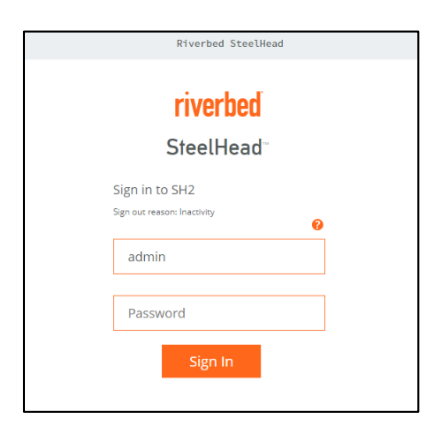

③ ADMINISTRATION → Software Upgrade をクリックします。

※Software バージョン 8 系をお使いの場合、Configure → Maintenance → Software Upgrade

| DASHBOARD | NETWORKING | OPTIMIZATION     | REPORTS          | ADMINISTRATION | HELP |
|-----------|------------|------------------|------------------|----------------|------|
|           |            | MAINTENANCE      | SECURITY         | SYSTEM SETTIN  | NGS  |
|           |            | Services         | General Settings | Announcement   | s    |
|           |            | Scheduled Jobs   | User Permissions | s Alarms       |      |
|           |            | Licenses         | Password Policy  | Date/Time      |      |
|           |            | Software Upgrade | RADIUS           | Monitored Port | s    |
|           |            | Reboot/Shutdown  | TACACS+          | SNMP Basic     |      |
|           |            |                  | SAML             | SNMP v3        |      |
|           |            |                  | Secure Vault     | SNMP ACLs      |      |
|           |            |                  | Management ACl   | L Email        |      |
|           |            |                  | Web Settings     | Logging        |      |
|           |            |                  | REST API Access  | My Account     |      |
|           |            |                  |                  | Configurations |      |
|           |            |                  |                  |                |      |

⑩ 画面内の Form Local File に先程ダウンロードしたファイルをアップロードし、Install をクリックします。

| <ul> <li>SH1 / SteelHead - 1p 192.168.100.1 + CX770 (CX770H) (x86,64) + 9.6.1 + uptime 6 days, 23 hours + T</li> </ul> |           |            |              | Le 18:56 JST +0900 admin   Sign ou |                  |         |
|----------------------------------------------------------------------------------------------------|-----------|------------|--------------|------------------------------------|------------------|---------|
|                                                                                                    | DASHBOARD | NETWORKING | OPTIMIZATION | REPORTS                            | ADMINISTRAT      | ION HEL |
| Software Upgrade Maintenance > Software Upgrade ③                                                                      |           |            |              | <b>⊟</b> s                         | ive to Disk  💭 i |         |
| Software Upgrade                                                                                                    |           |            |              |                                    |                  |         |
| Booted Version:<br>rbt_sh 9.6.1 #88 2017-08-31 01:12:50 x86_64                                                         |           |            |              |                                    |                  |         |
| Backup Version:<br>rbt_sh 8.6.3-nic1 #3 2016-01-25 20:00:00 x86_64                                                     |           |            |              |                                    |                  |         |
| Switch to Backup Version                                                                                               |           |            |              |                                    |                  |         |
| Install Upgrade                                                                                                    |           |            |              |                                    |                  |         |
| © From URL                                                                                                    |           |            |              |                                    |                  |         |
| From Riverbed Support Site                                                                                             |           |            |              |                                    |                  |         |
| Image check upgrades failed. Couldn't resolve host 'api.licensing.riverbed.com'                                        |           |            |              |                                    |                  |         |
| <ul> <li>From Local File</li> <li>ファイルを選択 image_rbt86_64.img</li> </ul>                                                |           |            |              |                                    |                  |         |
| Schedule Upgrade for Later                                                                                             |           |            |              |                                    |                  |         |
| Date: 2018/10/23 (/YYY//MM/DD) Time: 18:56:49 (HH:MM:SS)                                                               |           |            |              |                                    |                  |         |
| Install                                                                                                    |           |            |              |                                    |                  |         |

⑪ 画面上部にメッセージが表示されるので、Reboot the appliance をクリックします。

|                                                                                            | MAINTENANCE |
|--------------------------------------------------------------------------------------------|-------------|
| Successfully installed upgrade image. Please reboot the appliance to complete the upgrade. |             |
|                                                                                            | Services    |

② Reboot をクリックし、再起します。

|                                                                                                    | DASHBOARD                              | NETWORKING            |
|----------------------------------------------------------------------------------------------------|----------------------------------------|-----------------------|
| Reboot/Shutdown Maintenance > Reboot/Shutdown 0                                                                       |                                        |                       |
| Reboot or Shut Down                                                                                                   |                                        |                       |
| Rebooting or shutting down will disrupt existing network connections being proxied through this appliance. Reboot and | shut down <mark>o</mark> perations may | / take a few minutes. |
| Clear Data Store                                                                                                    |                                        |                       |
| Schedule for Later           Time:         2018/10/23 19:02:03                                                        |                                        |                       |
| Reboot Shut Down                                                                                                    |                                        |                       |

13 目的のバージョンになるまで、手順[⑨~12]を繰り返します。

Software Upgrade Maintenance > Software Upgrade Software Upgrade
Booted Version:
rbt\_sh 9.8.0 #3 2018-06-29 16:32:09 x86\_64
Backup Version:
rbt\_sh 9.6.1 #88 2017-08-31 01:12:50 x86\_64
Switch to Backup Version

# 4 ハードウェア・ソフトウェア サポート終了ポリシー

- Riverbed 社製品のハードウェアおよびソフトウェアのサポートポリシーは、以下 URL より確認頂けます。 <u>https://support.riverbed.com/content/support/about\_support/end\_of\_life\_policy.html</u>
- ハードウェアおよびソフトウェアのサポート終了製品一覧 <u>https://support.riverbed.com/content/support/eos\_eoa.html</u>